Please complete all quizzes, guided exercises, and labs for each chapter. Insert YES for each completed quiz and your screenshots in appropriate locations for each guided exercise/lab

Did you complete Quiz: Redirect Output to a File or Program? YES

## Guided Exercise: Edit Text Files from the Shell Prompt

In this exercise, you use the vimtutor command to practice basic editing techniques in the vim editor.

## Outcomes

- Edit files with Vim.
- Gain competency in Vim by using the vimtutor command.

As the student user on the workstation machine, use the lab command to prepare your system for this exercise.

This command prepares your environment and ensures that all required resources are available.

[student@workstation ~]\$ lab start edit-editfile

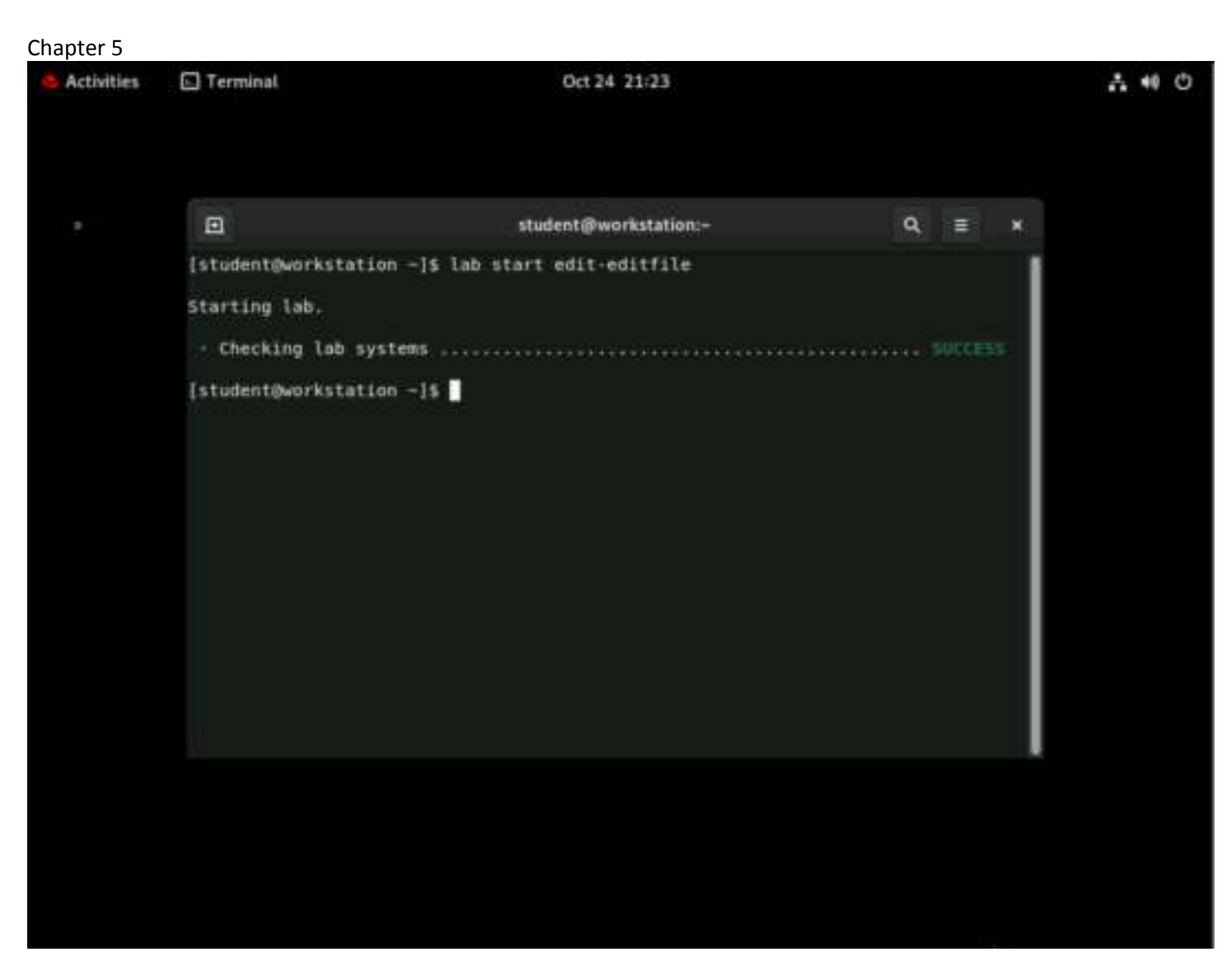

### **Procedure 5.1. Instructions**

1. Use the ssh command to log in to the servera machine as the student user.

```
[student@workstation ~]$ ssh student@servera
...output omitted...
[student@servera ~]$
```

2. Run the vimtutor command. Read the Welcome screen and perform Lesson 1.1.

In the presentation, keyboard arrow keys help to navigate the window. Initially, when the vi editor was developed, users could not rely on having arrow keys or working keyboard mappings for arrow keys to move the cursor. Therefore, the vi editor was initially designed to move the cursor by using commands with standard character keys, such as the conveniently grouped **h**, **j**, **k**, and **l**.

Here is a way to remember them:

hang back, jump down, kick up, leap forward.

[student@servera ~]\$ vimtutor

| Terminal                                                                                                    | ninal Oct 24 21:26                                                                                                    |                                                                                                    |  |  |  |  |  |  |  |  |
|----------------------------------------------------------------------------------------------------|----------------------------------------------------------------------------------------------------|----------------------------------------------------------------------------------------------------|--|--|--|--|--|--|--|--|
| ₽                                                                                                    |                                                                                                    |                                                                                                    |  |  |  |  |  |  |  |  |
| e •                                                                                                    | student@servera:~                                                                                                    | ٩, Ξ                                                                                                    |  |  |  |  |  |  |  |  |
| = Welco                                                                                                    | me to the VIM Tutor - \                                                                                                    | Version 1.7                                                                                                    |  |  |  |  |  |  |  |  |
| explain in<br>enough of<br>an all-pur<br>The approx<br>depending<br>ATTENTION:<br>The comman<br>file to pr<br>It is impo<br>use. That<br>properly.<br>Now, make<br>the j<br>completely<br>"/tmp/tutorZXjr | A tutor such as this. This tutor is designed<br>the commands that you will be able to easily us<br>pose editor.<br>Timate time required to complete the tutor is 36<br>upon how much time is spent with experimentation<br>adds in the lessons will modify the text. Make a<br>actice on (if you started "vimtutor" this is all<br>intant to remember that this tutor is set up to<br>means that you need to execute the commands to<br>If you only read the text, you will forget the<br>sure that your Caps-Lock key is NOT depressed a<br>key enough times to move the cursor so that les<br>fills the screen.<br>191" 972 lines, 33435 bytes | to describe<br>to describe<br>se Vim as<br>a minutes,<br>on.<br>a copy of this<br>lready a copy).<br>teach by<br>o learn them<br>e commands!<br>and press<br>sson 1.1 |  |  |  |  |  |  |  |  |

Ф

3. In the vimtutor window, perform *Lesson 1.2*.

This lesson teaches how to quit without keeping unwanted changes. All changes are lost. Sometimes it is preferable to lose changes than to leave a critical file in an incorrect state.

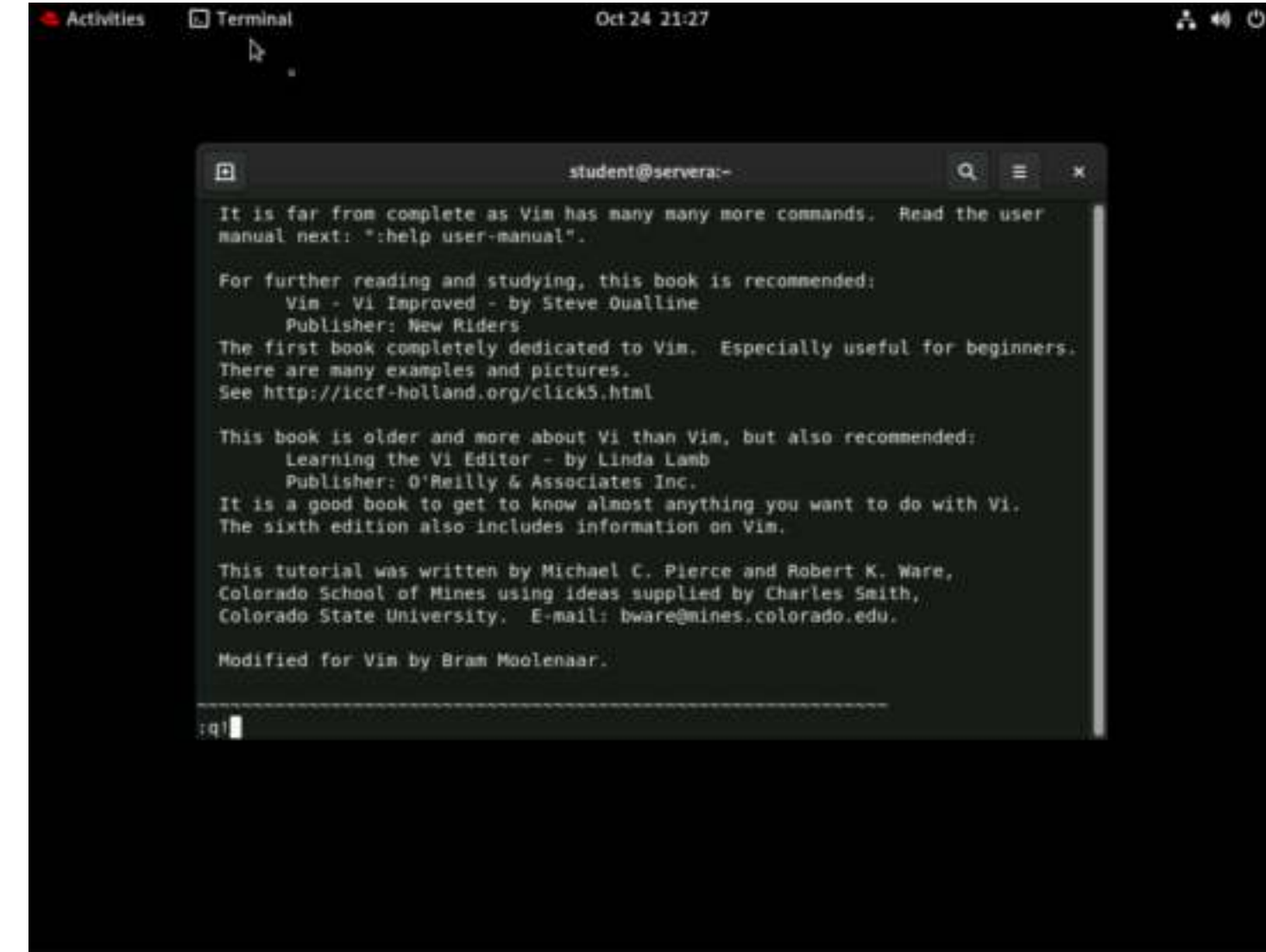

4. In the vimtutor window, perform Lesson 1.3.

Vim has fast, efficient keystrokes to delete an exact number of words, lines, sentences, or paragraphs. Any editing is possible with the x key for single character deletion.

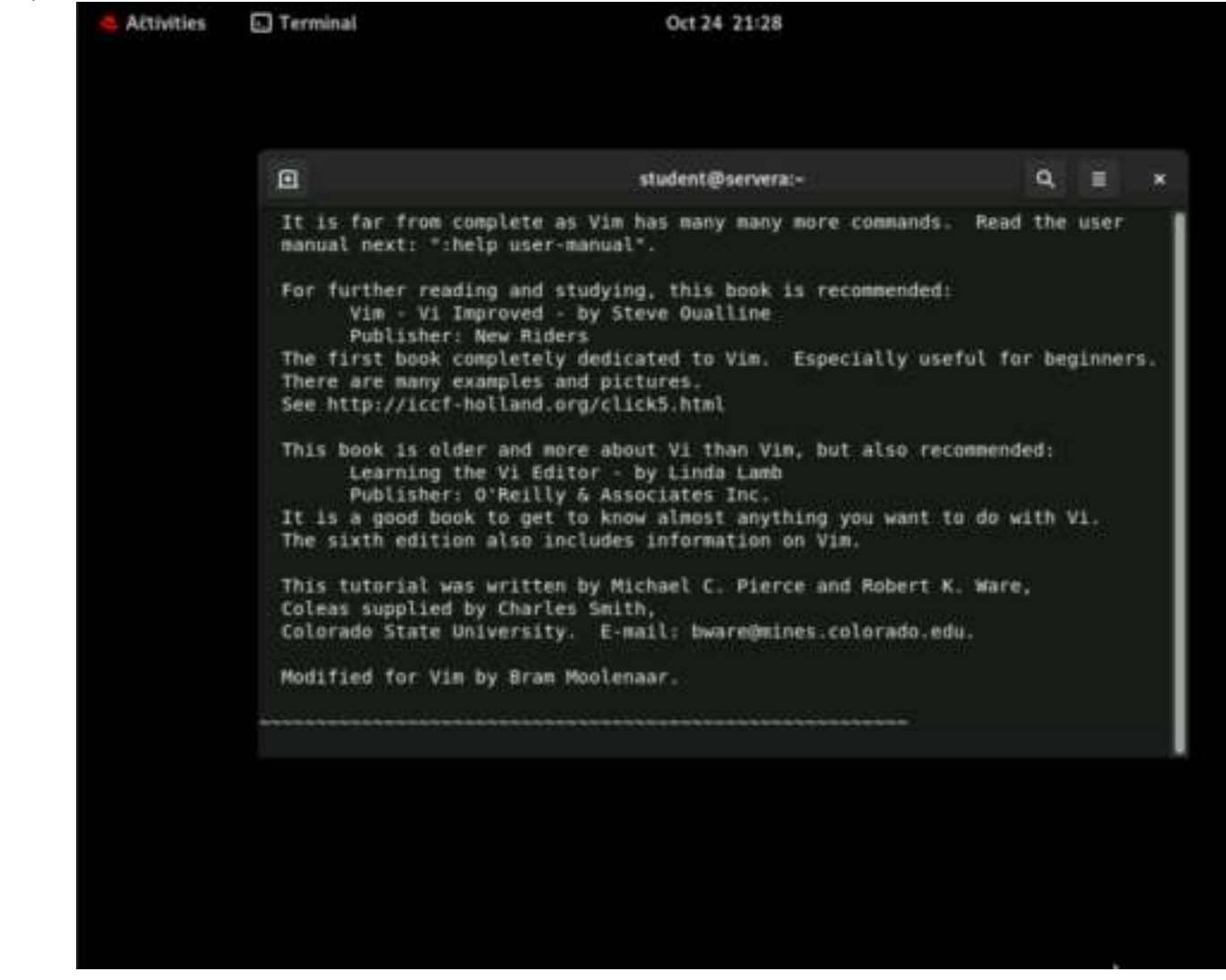

A 10 0

5. In the vimtutor window, perform Lesson 1.4.

For most editing tasks, the first key that is pressed is the *i* key.

```
Activities
                                                Oct 24 21:28
           Terminal
             student@serverai-
                                                                                 a
                                                                                      =
             It is far from complete as Vim has many many more commands.
                                                                           Read the user
             manual next: ":help user-manual".
             For further reading and studying, this book is recommended:
                   Vim - Vi Improved - by Steve Qualline
                   Publisher: New Riders
             The first book completely dedicated to Vim. Especially useful for beginners.
             There are many examples and pictures.
             See http://iccf-holland.org/click5.html
             This book is older and more about Vi than Vim, but also recommended:
                   Learning the Vi Editor - by Linda Lamb
                   Publisher: O'Reilly & Associates Inc.
             It is a good book to get to know almost anything you want to do with Vi.
             The sixth edition also includes information on Vim.
             This tutorial was written by Michael C. Pierce and Robert K. Ware,
             Coliiasiasdeas supplied by Charles Smith,
             Colorado State University. E-mail: bware@mines.colorado.edu.
             Modified for Vim by Bram Moolenaar.
           -- INSERT --
```

6. In the vimtutor window, perform Lesson 1.5.

The previous lecture taught only the i (insert) command to enter edit mode. This lesson demonstrates other available keystrokes to change the cursor placement when entered into insert mode. In insert mode, all typed text changes the file content.

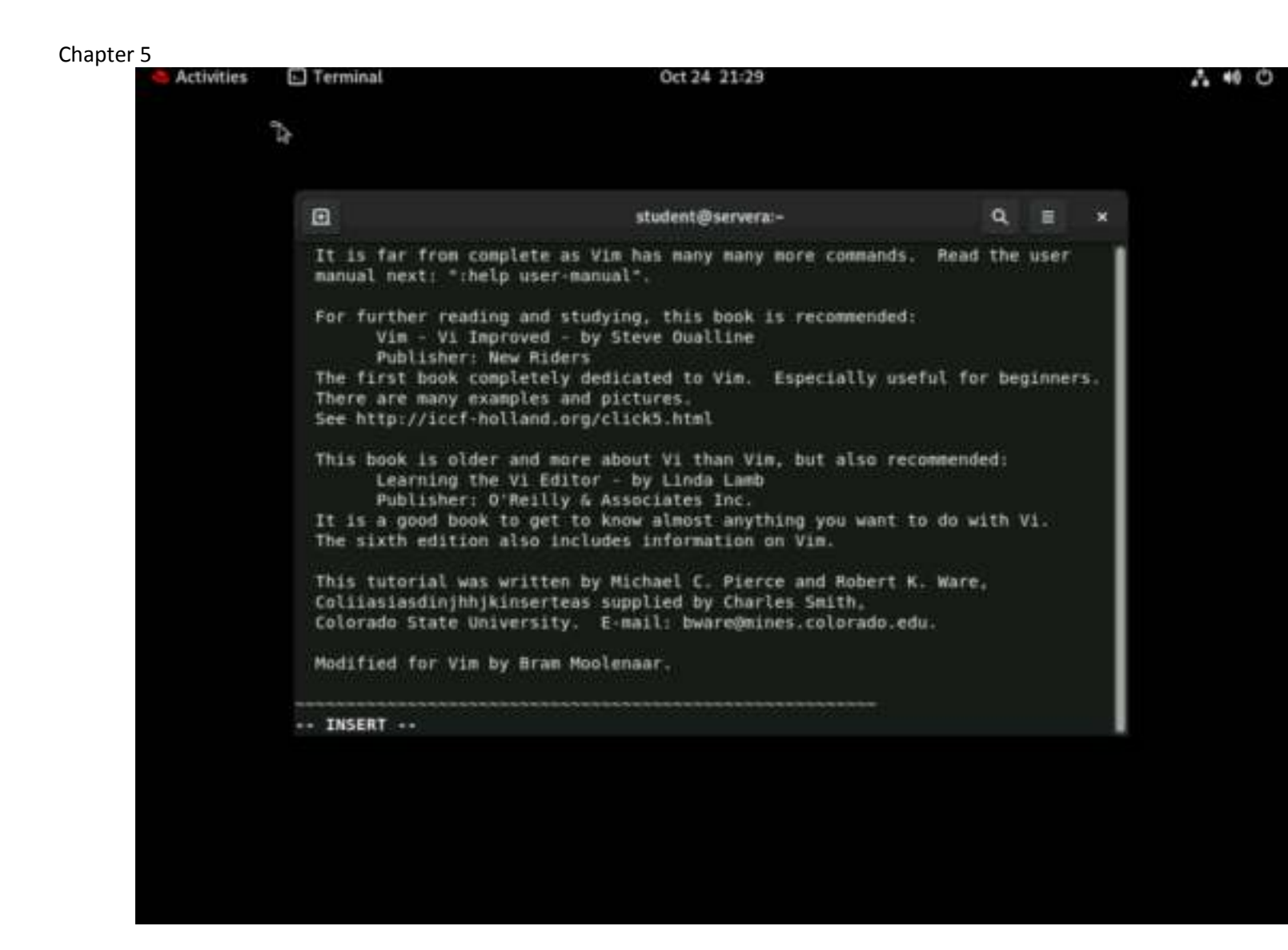

7. In the vimtutor window, perform Lesson 1.6.

Type :wq to save the file and quit the editor.

```
Activities
           Terminal
                                               Oct 24 21:30
             a
                                             student@servera:~
                                                                                     =
             It is far from complete as Vin has many more commands. Read the user
             manual next: ":help user-manual".
             For further reading and studying, this book is recommended:
                   Vim - Vi Improved - by Steve Qualline
                   Publisher: New Riders
             The first book completely dedicated to Vim. Especially useful for beginners.
             There are many examples and pictures.
             See http://iccf-holland.org/click5.html
             This book is older and more about Vi than Vim, but also recommended:
                    Learning the Vi Editor - by Linda Lamb
                   Publisher: O'Reilly & Associates Inc.
             It is a good book to get to know almost anything you want to do with V1.
             The sixth edition also includes information on Vim.
             This tutorial was written by Richael C. Pierce and Robert K. Ware,
             ColiiasiasdinjhhjkinsertiiqQeas supplied by Charles Smith,
             Colorado State University. E-mail: bware@mines.colorado.edu.
             Modified for Vim by Bram Moolenaar.
           TWO
```

A 40 O

8. In the vimtutor window, read the Lesson 1 Summary.

The vimtutor command includes six more multistep lessons. These lessons are not assigned as part of this course, but feel free to explore them to learn more.

9. Return to the workstation system as the student user.

```
[student@servera ~]$ exit
logout
Connection to servera closed.
[student@workstation ~]$
```

## Finish

On the workstation machine, change to the student user home directory and use the lab command to complete this exercise. This step is important to ensure that resources from previous exercises do not impact upcoming exercises.

[student@workstation ~]\$ lab finish edit-editfile

This concludes the section.

|  | 🕞 Terminal                                                                                                    | Oct 24 21:31                                                                                                    | Oct 24 21:31                            |              |     |  |  |  |  |
|--|----------------------------------------------------------------------------------------------------|----------------------------------------------------------------------------------------------------|-----------------------------------------|--------------|-----|--|--|--|--|
|  |                                                                                                    | student@workstation:-                                                                                                    | ٩                                       | *            |     |  |  |  |  |
|  | Starting lab.                                                                                                    |                                                                                                    |                                         |              |     |  |  |  |  |
|  | <ul> <li>Checking lab syst</li> </ul>                                                                                                    | tens                                                                                                    |                                         | SUGGE        | 55  |  |  |  |  |
|  | [student@workstation<br>Warning: Permanently<br>Activate the web con<br>Register this system<br>Create an account on<br>[student@servera -]1<br>[student@servera -]1<br>[student@servera -]1<br>[student@servera -]1<br>[student@servera -]1<br>[student@servera -]1<br>[student@servera -]1<br>[student@servera -]1] | <pre>n -]\$ ssh student@servera<br/>y added 'servera' (ED25519) to the list of kn<br/>hsole with: systemctl enablenow cockpit.so<br/>a with Red Hat Insights: insights-clientre<br/>r view all your systems at https://red.ht/ins<br/>s vimtour<br/>sand not found<br/>\$ vimtutor<br/>\$ vimtutor<br/>\$ exit<br/>ra closed.<br/>n -1\$ lab finish edit-editfile</pre> | iown hos<br>icket<br>igister<br>ights-d | ts.<br>ashbo | ard |  |  |  |  |
|  | Finishing lab.                                                                                                    |                                                                                                    |                                         |              |     |  |  |  |  |
|  | - Checking lab syst                                                                                                    | tens                                                                                                    |                                         | SUCCE        | 55  |  |  |  |  |
|  | [student@workstation                                                                                                    | 1 -15                                                                                                    |                                         |              |     |  |  |  |  |

[student@workstation ~]\$

# Chapter 5 Guided Exercise: Change the Shell Environment

In this exercise, you use shell variables and variable expansion to run commands and set an environment variable to adjust the default editor for new shells.

## Outcomes

- Edit a user profile.
- Create a shell variable.
- Create an environment variable.

As the student user on the workstation machine, use the lab command to prepare your system for this exercise.

This command ensures that all required resources are available.

```
[student@workstation ~]$ lab start edit-bashconfig
```

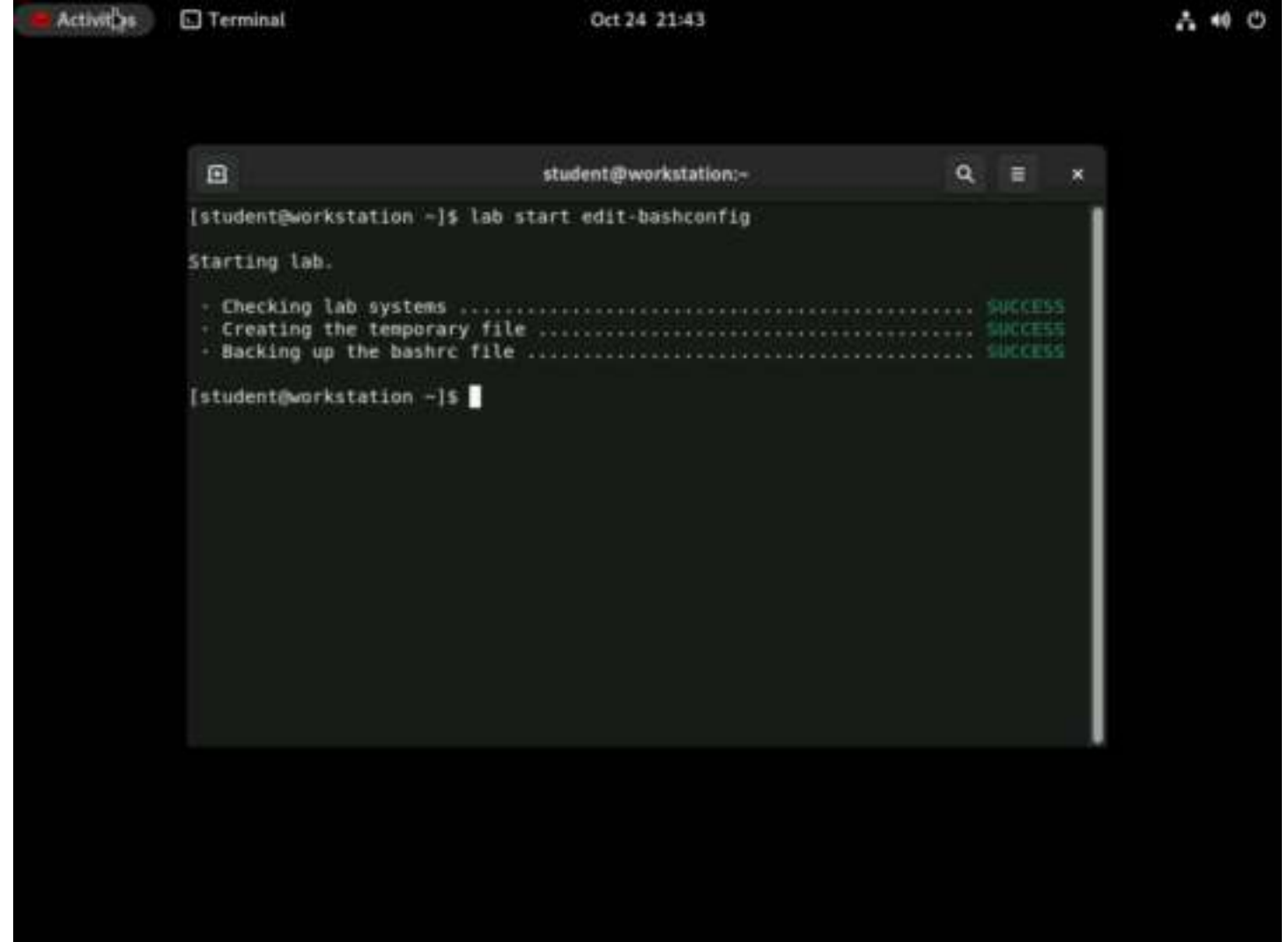

**Procedure 5.2. Instructions** 

- 1. Change the student user's PS1 shell variable to [\u@\h \t \w]\$ (remember to put the value of PS1 in quotation marks and include a trailing space after the dollar sign). This change adds the time to the prompt.
  - 1. Use the ssh command to log in to servera as the student user.

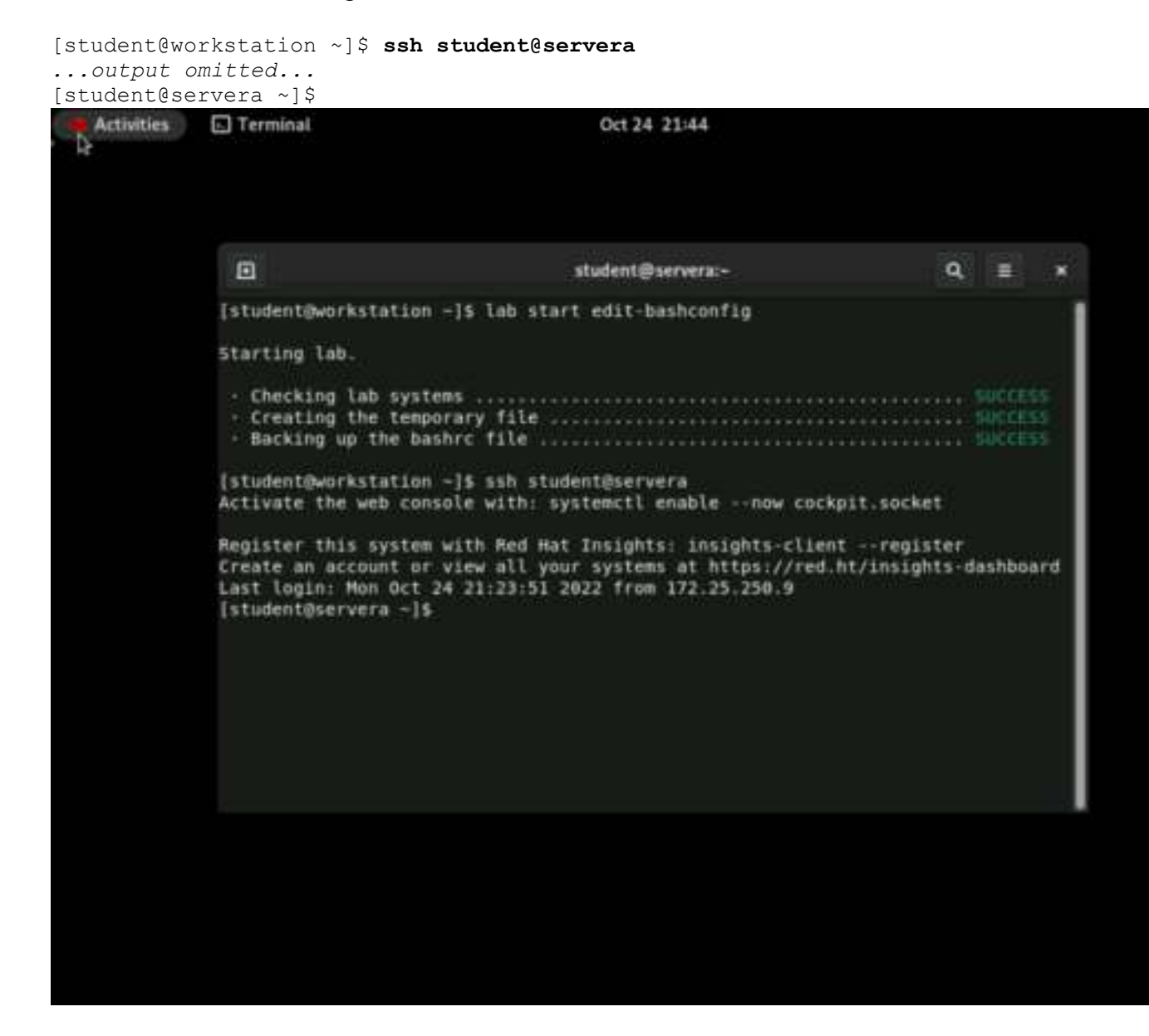

2. Use Vim to edit the ~/.bashrc configuration file.

[student@servera ~]\$ vim ~/.bashrc

Activities

Terminal

```
student@servera:~
                                                                        Q, Ξ
Bashre
Source global definitions
Lf [ -f /etc/bashrc ]: then
         . /etc/bashre
LT I [[ "SPATH" -- "SHOME/.local/bin: $HOME/bin:" ]]
    PATH="SHOME/.local/bin:SHOME/bin:SPATH"
EXPORT PATH
# Uncomment the following line if you don't like systematics auto-paging feature
# User specific aliases and functions
if [ -d -/.bashrc.d ]; then
        for rc in -/.bashrc.d/*; do
if [ -f *$rc* ]; then
. *$rc*
"+/.bashrc" 27L, 492B
                                                                  1,1
                                                                                Top
```

Oct 24 21:44

3. Add the PS1 shell variable and its value to the ~/.bashrc file. Set the value of the shell variable, including a trailing space at the end, inside quotation marks.

```
...output omitted...
export PATH
PS1='[\u@\h \t \w]$ '
```

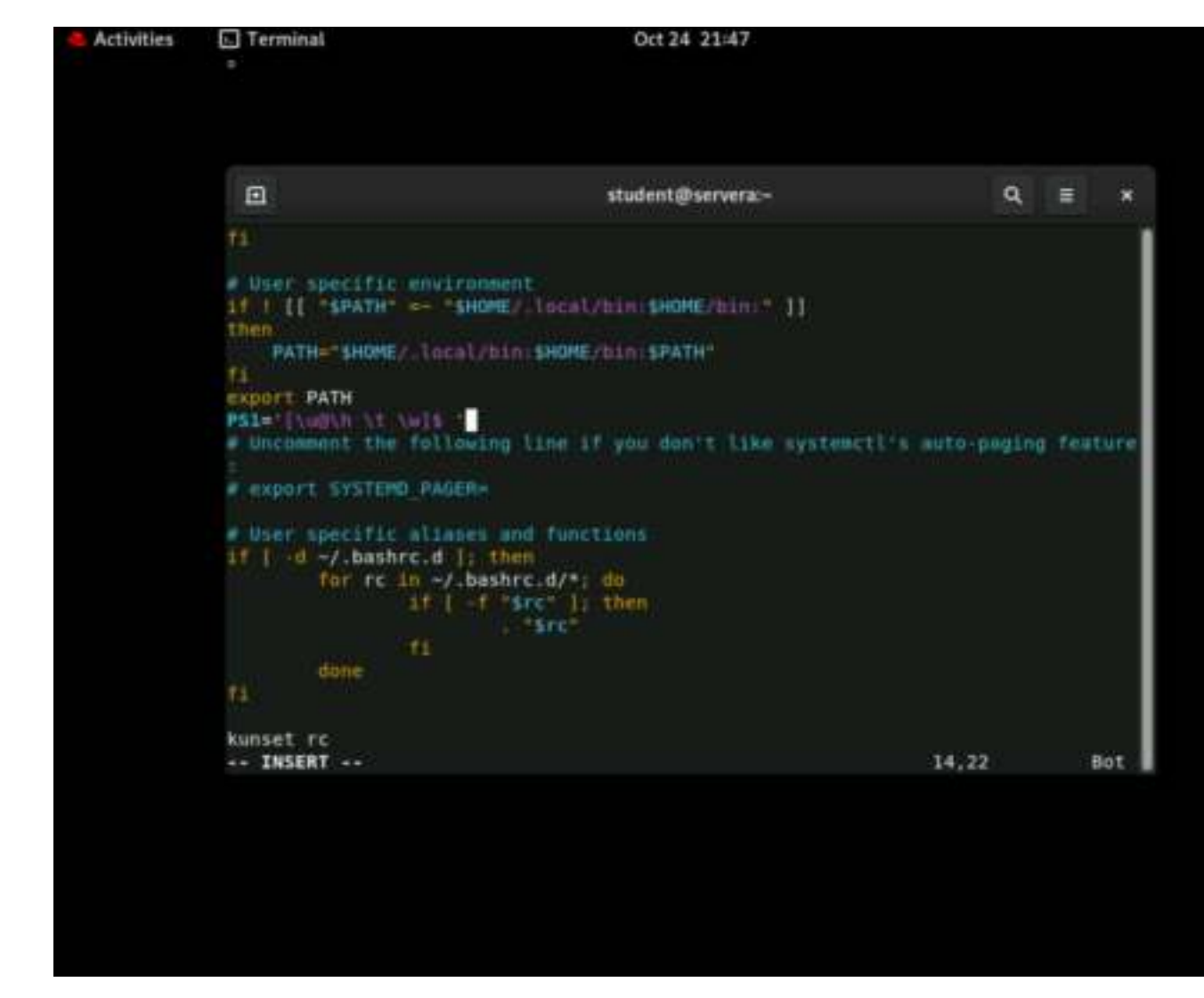

4. Exit from servera and log in again by using the ssh command to update the command prompt, or execute the ~/.bashrc file by using the source ~/.bashrc command.

```
[student@servera ~]$ exit
logout
Connection to servera closed.
[student@workstation ~]$ ssh student@servera
...output omitted...
```

```
[student@servera 14:45:05 ~]$
                                                    Oct 24 21:48
   Activities
              Terminal
       Þ
                 student@serverai-
                                                                                      Q.
                                                                                           Starting lab.
                Checking lab systems .....

    Creating the temporary file ..... SUCCESS

                - Backing up the bashrc file .....
               [student@workstation ~]$ ssh student@servera
               Activate the web console with: systemctl enable -- now cockpit.socket
               Register this system with Red Hat Insights: insights-client --register
               Create an account or view all your systems at https://red.ht/insights-dashboard
Last login: Mon Oct 24 21:23:51 2022 from 172.25.250.9
               [student@servera -]$ vim -/.bashrc
               [student@servera -]$ exit
               logout
               Connection to servera closed.
               [student@workstation ~]$ ssh student@servera
               Activate the web console with: systemctl enable -- now cockpit.socket
               Register this system with Red Hat Insights: insights-client --register
              Create an account or view all your systems at https://red.ht/insights-dashboard
Last login: Mon Oct 24 21:43:53 2022 from 172.25.250.9
               -bash: kunset: command not found
               [student@servera 21:48:39 -]$
```

-

- 2. Assign a value to a local shell variable. Variable names can contain uppercase or lowercase letters, digits, and the underscore character. Retrieve the variable value.
  - 1. Create a new variable called file with a value of tmp.zdkei083. The tmp.zdkei083 file exists in the student home directory.

[student@servera 14:47:05 ~]\$ file=tmp.zdkei083

| Terminal                                                                                                    | Oct 24 21:50                                                                                                    |                                                                                                    |                                                                                                    |                                                                                                    |  |  |  |  |  |  |
|----------------------------------------------------------------------------------------------------|----------------------------------------------------------------------------------------------------|----------------------------------------------------------------------------------------------------|----------------------------------------------------------------------------------------------------|----------------------------------------------------------------------------------------------------|--|--|--|--|--|--|
| a                                                                                                    | student@sarpara~                                                                                                    | o                                                                                                    |                                                                                                    |                                                                                                    |  |  |  |  |  |  |
| 14                                                                                                    | STRUCTIVE SET VER                                                                                                    |                                                                                                    |                                                                                                    |                                                                                                    |  |  |  |  |  |  |
| Checking lab systems     Creating the temporary file     Backing up the bashrc file                                                                                                    |                                                                                                    |                                                                                                    |                                                                                                    |                                                                                                    |  |  |  |  |  |  |
| [student@workstation -]\$ ssh student@servera<br>Activate the web console with: systemctl enable …now cockpit.socket                                                                                                    |                                                                                                    |                                                                                                    |                                                                                                    |                                                                                                    |  |  |  |  |  |  |
| Register this system with Red Hat Insights: insights-clientregister<br>Create an account or view all your systems at https://red.ht/insights-dashboard<br>Last login: Mon Oct 24 21:23:51 2022 from 172.25.250.9<br>[student@servera -]\$ vim -/.bashrc<br>[student@servera -]\$ exit<br>logout<br>Connection to servera closed |                                                                                                    |                                                                                                    |                                                                                                    |                                                                                                    |  |  |  |  |  |  |
| [student@workstation<br>Activate the web cons                                                                                                    | −]\$ ssh student@servera<br>ole with: systemctl enablenow cockp                                                                                                    | pit.socket                                                                                                    |                                                                                                    |                                                                                                    |  |  |  |  |  |  |
| Register this system with Red Hat Insights: insights-clientregister<br>Create an account or view all your systems at https://red.ht/insights-dashboard<br>Last login: Mon Oct 24 21:43:53 2022 from 172.25.250.9<br>-bash: kunset: command not found<br>[student@servera 21:48:39 -]5 file=tmp.zdke1083                         |                                                                                                    |                                                                                                    |                                                                                                    |                                                                                                    |  |  |  |  |  |  |
|                                                                                                    | <ul> <li>Checking lab syste</li> <li>Creating the tempo</li> <li>Backing up the bas</li> <li>[student@workstation<br/>Activate the web cons</li> <li>Register this system<br/>Create an account or<br/>Last login: Mon Oct 2</li> <li>[student@servera -]\$</li> <li>[student@servera -]\$</li> </ul> | student@servera:-      Checking lab systems     Creating the temporary file     Backing up the bashrc file     Istudent@workstation -]\$ ssh student@servera Activate the web console with: systemctl enablenow cocky Register this system with Red Hat Insights: insights-client Create an account or view all your systems at https://red.l Last login: Mon Oct 24 21:23:51 2022 from 172.25.250.9 [student@servera -]\$ vim -/.bashrc [student@servera -]\$ exit logout Connection to servera closed. [student@workstation -]\$ ssh student@servera Activate the web console with: systemctl enablenow cocky Register this system with Red Hat Insights: insights-client Connection to servera closed. [student@workstation -]\$ ssh student@servera Activate the web console with: systemctl enablenow cocky Register this system with Red Hat Insights: insights-client Create an account or view all your systems at https://red.l Last login: Mon Oct 24 21:43:53 2022 from 172.25.250.9 | student@servera:- Q      Checking lab systems     Creating the temporary file     Backing up the bashrc file      Istudent@workstation -]\$ ssh student@servera      Activate the web console with: systemctl enablenow cockpit.socket      Register this system with Red Hat Insights: insights-clientregister     Create an account or view all your systems at https://red.ht/insights-client     Istudent@servera -]\$ vim -/.bashrc     Istudent@servera -]\$ exit     logout     Connection to servera closed.     Istudent@servera Activate the web console with: systemctl enablenow cockpit.socket      Register this system with Red Hat Insights: insights-clientregister     Cannection to servera closed.     Istudent@workstation -]\$ ssh student@servera     Activate the web console with: systemctl enablenow cockpit.socket      Register this system with Red Hat Insights: insights-clientregister     Create an account or view all your systems at https://red.ht/insights-client | student@servera:-     Q     E      Checking lab systems     Creating the temporary file     Backing up the bashrc file     Succes      Istudent@workstation -]\$ ssh student@servera      Activate the web console with: systemctl enablenow cockpit.socket      Register this system with Red Hat Insights: insights-clientregister      Create an account or view all your systems at https://red.ht/insights-dashboa     Last login: Mon Oct 24 21:23:51 2022 from 172.25.250.9      [student@servera -]\$ exit     logout     Connection to servera closed.     [student@workstation -]\$ ssh student@servera     Activate the web console with: systemctl enablenow cockpit.socket  Register this system with Red Hat Insights: insights-clientregister Create an account or view all your systems at https://red.ht/insights-dashboa     Last login: Mon Oct 24 21:43:53 2022 from 172.25.250.9 |  |  |  |  |  |  |

2. Retrieve the value of the file variable.

[student@servera 14:48:35 ~]\$ echo \$file
tmp.zdkei083

```
Oct 24 21:50
Activities
           Terminal
             0
                                             student@servera:-
                                                                                 Q.
                                                                                     =

    Creating the temporary file
    MICCESS

            - Backing up the bashrc file .....
           [student@workstation -]$ ssh student@servera
           Activate the web console with: systemctl enable -- now cockpit.socket
           Register this system with Red Hat Insights: insights-client --register
           Create an account or view all your systems at https://red.ht/insights-dashboard
           Last login: Mon Oct 24 21:23:51 2022 from 172.25.250.9
           [student@servera -]$ vim -/.bashrc
[student@servera -]$ exit
           logout
           Connection to servera closed.
           [student@workstation -]$ ssh student@servera
           Activate the web console with: systemctl enable -- now cockpit.socket
           Register this system with Red Mat Insights: insights-client --register
           Create an account or view all your systems at https://red.ht/insights-dashboard
           Last login: Mon Oct 24 21:43:53 2022 from 172.25.250.9
           -bash: kunset: command not found
           [student@servera 21:48:39 -]$ file=tmp.zdkei883
[student@servera 21:49:49 -]$ echo $file
           tmp.zdkei083
           [student@servera 21:50:19 -]5
```

3. Use the file variable name and the ls -1 command to list the tmp.zdkei083 file. Use the rm command and the file variable name to delete the tmp.zdkei083 file. Verify that the file is deleted.

[student@servera 14:59:07 ~]\$ ls -l \$file -rw-rw-r-. 1 student student 0 Jan 23 14:59 tmp.zdkei083 [student@servera 14:59:10 ~]\$ rm \$file [student@servera 14:59:15 ~]\$ ls -l \$file ls: cannot access 'tmp.zdkei083': No such file or directory

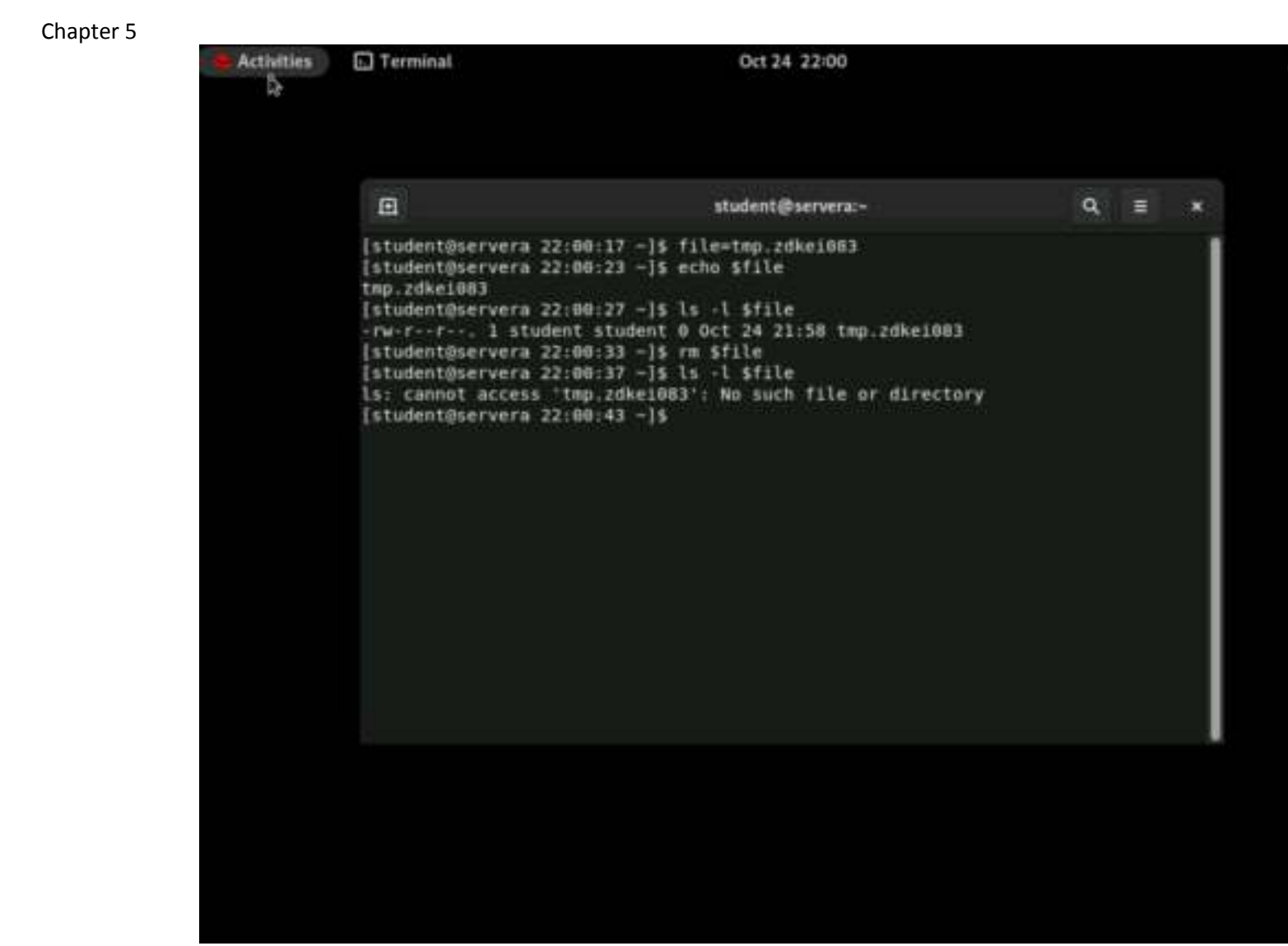

3. Assign a value to the editor variable. Use one command to assign the variable as an environment variable.

[student@servera 14:46:40 ~]\$ export EDITOR=vim
[student@servera 14:46:55 ~]\$ echo \$EDITOR
Vim

```
Chapter 5
           Activities
                      Terminal
                                                           Oct 24 22:01
                         •
                                                                                            Q =
                                                         student@servera:~
                       [student@servera 22:00:17 -]$ file=tmp.zdke1003
                       [student@servera 22:00:23 -]$ echo $file
                       tmp.zdke1083
                       [student@servera 22:00:27 -]$ ls -l $file
                       -rw-r--r--. 1 student student 0 Oct 24 21:58 tmp.zdkei083
                       [student@servera 22:00:33 -]$ rm $file
                       [student@servera 22:00:37 -]$ ls -l $file
                       ls: cannot access 'tmp.zdkei083': No such file or directory
                       [student@servera 22:00:43 -]$ export EDITOR=vim
                       [student@servera 22:01:16 -]$ echo $EDITOR
                       vin
                       [student@servera 22:01:20 -]$
```

A 40 0

4. Return to the workstation system as the student user.

```
[student@servera 14:47:11 ~]$ exit
logout
Connection to servera closed.
[student@workstation ~]$
```

## Finish

On the workstation machine, change to the student user home directory and use the lab command to complete this exercise. This step is important to ensure that resources from previous exercises do not impact upcoming exercises.

[student@workstation ~]\$ lab finish edit-bashconfig

This concludes the section.

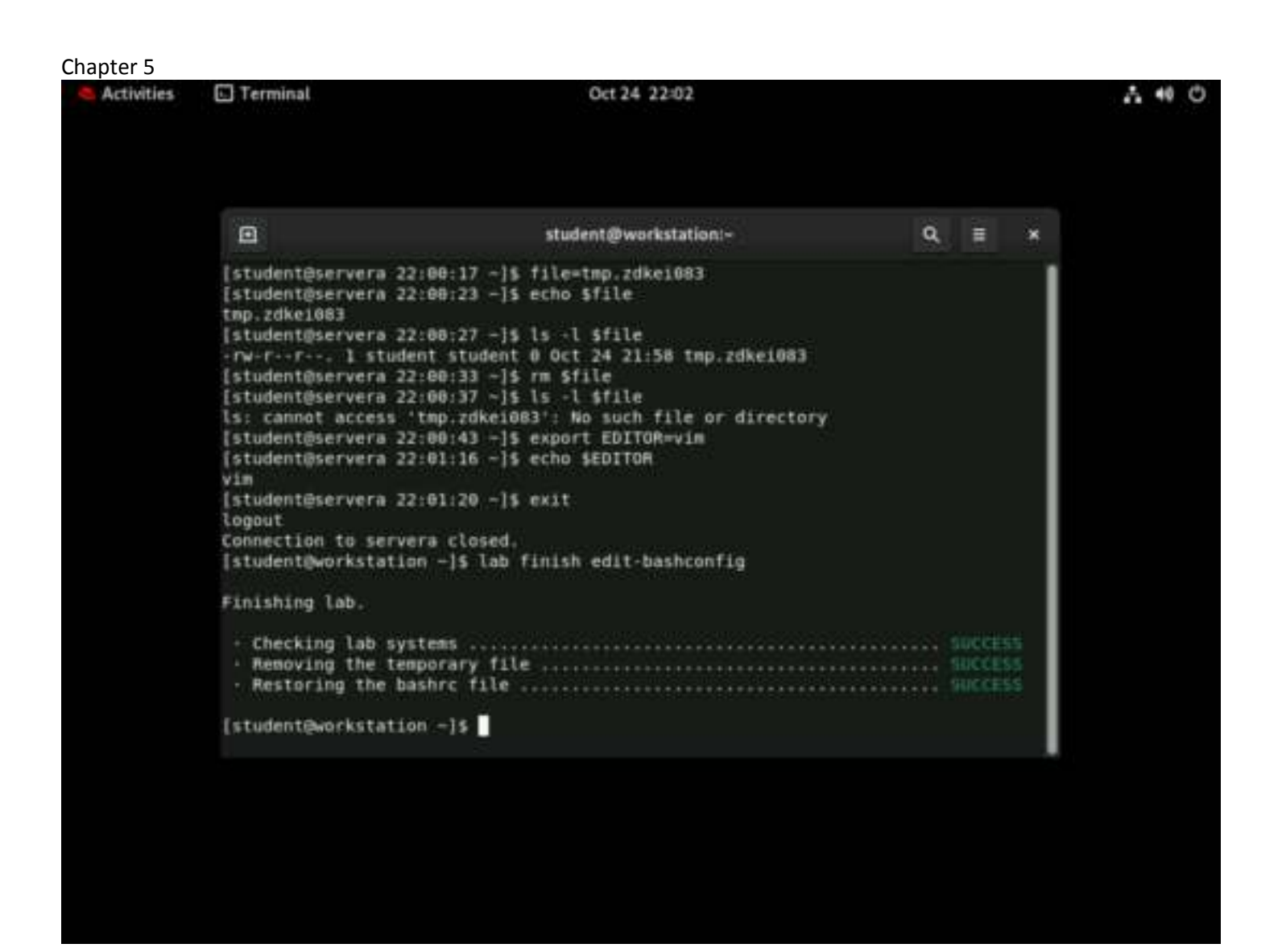

# Lab: Create, View, and Edit Text Files

In this lab you edit a text file with the vim editor.

## Outcomes

- Use Vim to edit files.
- Use Vim visual mode to simplify editing large files.

As the student user on the workstation machine, use the lab command to prepare your system for this exercise.

This command prepares your environment and ensures that all required resources are available.

[student@workstation ~]\$ lab start edit-review

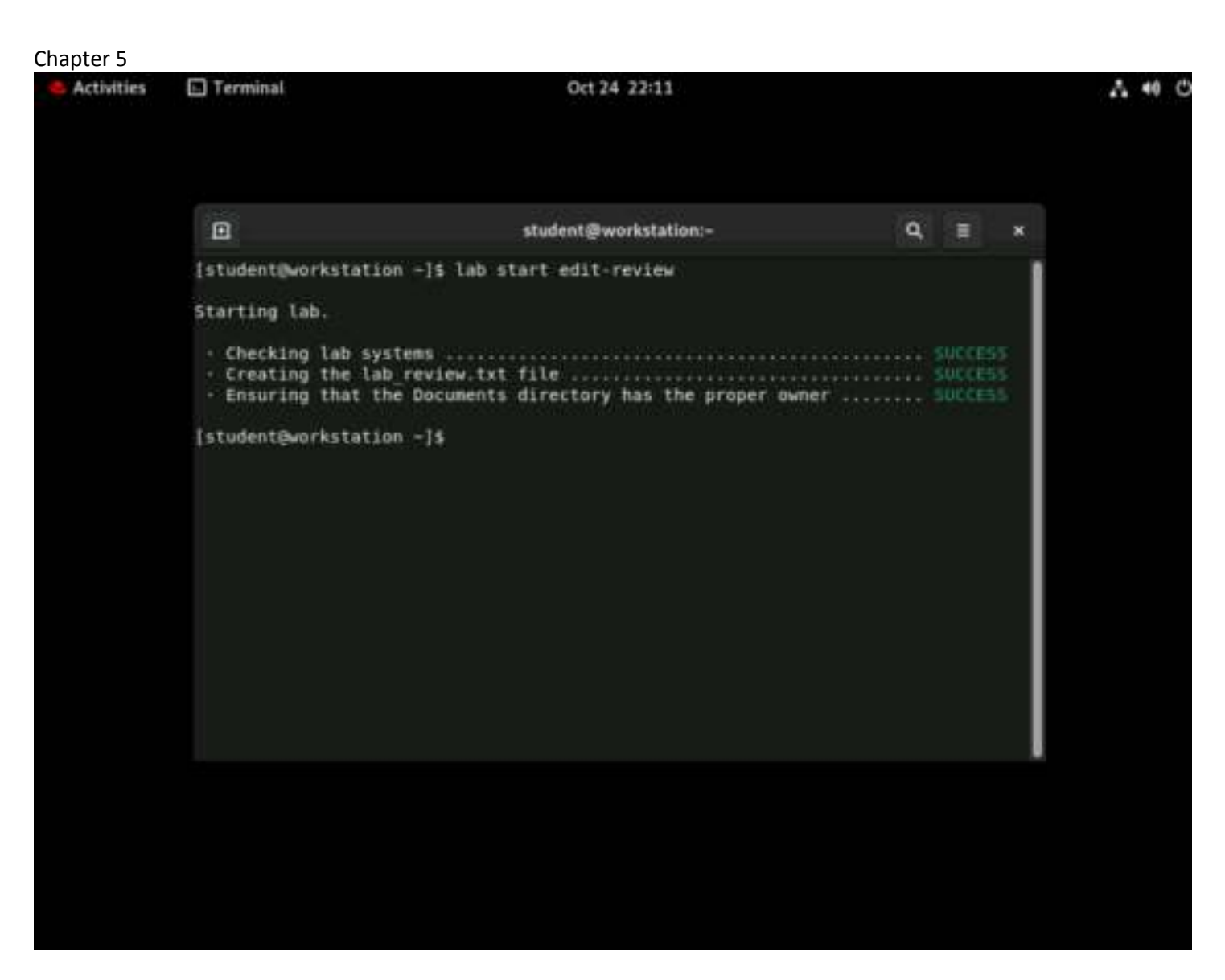

## **Procedure 5.3. Instructions**

1. On workstation, create the lab\_file shell variable and assign editing\_final\_lab.txt as the value. List the student home directory, including hidden directories and files, and redirect the output to the editing\_final\_lab.txt file by using the shell variable.

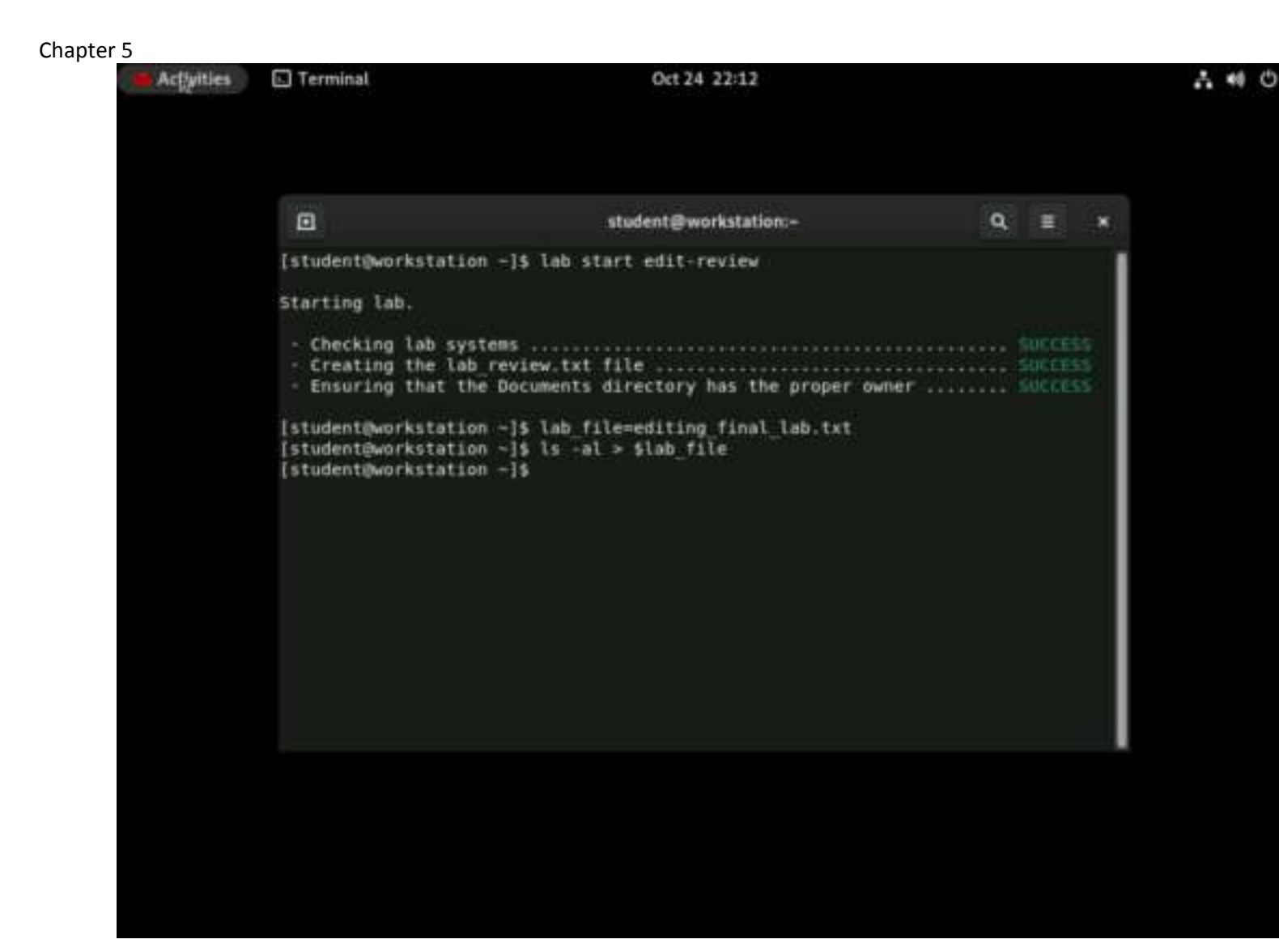

2. Use Vim to edit the editing\_final\_lab.txt file. Use the lab\_file shell variable.

| Activities        |     | Termin  | al      |      |       |      |        | Oct 24 22:13                        |     |   | 6 | 48    |
|-------------------|-----|---------|---------|------|-------|------|--------|-------------------------------------|-----|---|---|-------|
| ۵                 |     |         |         |      | stude | intē | workst | ation:- — vim editing_final_lab.txt |     | ٩ |   |       |
| total 36          |     |         |         |      |       |      |        |                                     |     |   |   | 1     |
| drwx              | 26  | student | student | 4096 | Oct   | 24   | 22:12  |                                     |     |   |   |       |
| drwxr-xr-x.       | - 5 | root    | root    | 53   | May   | 18   | 09:55  |                                     |     |   |   |       |
| drwxr-xr+x.       | - 4 | student | student | 27   | Jun   | - 9  | 07:03  | .ansible                            |     |   |   |       |
| - <b>De</b>       | - 1 | student | student | 625  | 0ct   | -24  | 21:51  | .bash_history                       |     |   |   |       |
| - FW+ F++ F+++.   | - 1 | student | student | 18   | Nov   | - 5  | 2021   | .bash_logout                        |     |   |   |       |
| - FW - F F        | - 1 | student | student | 141  | Nov   | - 5  | 2021   | .bash_profile                       |     |   |   |       |
| - FW+F++F+++      | _1  | student | student | 492  | Nov   | - 5  | 2021   | .bashrc                             |     |   |   |       |
| drwxr-xr-x,       | 13  | student | student | 4096 | Oct.  | 24   | 20:19  | .cache                              |     |   |   |       |
| drwxr-xr-x.       | 13  | student | student | 4896 | Oct   | 24   | 21:54  | config                              |     |   |   |       |
| drwxr-xr-x.       | - 2 | student | student | 6    | Oct   | 24   | 19:40  | Desktop                             |     |   |   |       |
| drwxr-xr-x.       | - 2 | student | student | -28  | Oct   | 24   | 22:10  | Documents                           |     |   |   |       |
| drwxr-xr-x.       | 2   | student | student | 6    | Oct   | 24   | 19:40  | Downloads                           |     |   |   |       |
| - FM+ FM+ F+++    | 1   | student | student | 0    | Oct.  | 24   | 22:12  | editing_final_lab.txt               |     |   |   |       |
| drwxr-xr-x.       | - 2 | student | student | -25  | May   | 18   | 68:00  | .grading                            |     |   |   |       |
| drwxr-xr-x.       | - 2 | student | student | 6    | Oct   | 24   | 19:39  | .lpython                            |     |   |   |       |
| drwxr-xr-x.       | - 2 | student | student | 22   | Oct   | 24   | 20:47  | .jupyter                            |     |   |   |       |
| - FW              | 1   | student | student | 20   | Oct   | 24   | 28:19  | lesshst                             |     |   |   |       |
| drwxr-xr-x.       | - 4 | student | student | 32   | 0ct   | 24   | 19:40  | local                               |     |   |   |       |
| drwxrwxr-x.       | - 5 | student | student | -66  | 0ct   | 24   | 20:19  | .mozilla                            |     |   |   |       |
| drwxr-xr-x.       | - 2 | student | student | 6    | Oct   | 24   | 19:40  | Music                               |     |   |   |       |
| drwxr-xr-x.       | - 2 | student | student | 6    | Oct   | 24   | 19:40  | Pictures                            |     |   |   |       |
| drwxr-xr-x.       | 2   | student | student | 6    | Oct   | 24   | 19:40  | Public                              |     |   |   |       |
| - FW+ F+ - F+ - + | - 1 | student | student | 3873 | Oct.  | 24   | 19;39  | .rht-labs-dle.log                   |     |   |   |       |
| drwx              | - 2 | student | student | 119  | 0ct   | 24   | 21:43  | .ssh                                |     |   |   |       |
| drwxr-xr-x.       | - 2 | student | student | 6    | Oct   | 24   | 19:40  | Templates                           |     |   |   |       |
| drwxr-xr-x.       | 3   | student | student | 18   | May   | 18   | 08:00  | .venv                               |     |   |   |       |
| drwxr-xr-x.       | 2   | student | student | 6    | Oct   | 24   | 19:40  | Videos                              |     |   |   |       |
|                   |     |         |         |      |       |      |        |                                     |     |   |   |       |
|                   |     |         |         |      |       |      |        |                                     |     |   |   |       |
|                   |     |         |         |      |       |      |        |                                     |     |   |   |       |
|                   |     |         |         |      |       |      |        |                                     |     |   |   |       |
|                   |     |         |         |      |       |      |        |                                     |     |   |   |       |
|                   |     |         |         |      |       |      |        |                                     |     |   |   |       |
|                   |     |         |         |      |       |      |        |                                     | 1,1 |   |   | ALL I |

3. Enter the line-based visual mode of Vim. Your screen output may be different than these examples. Remove the first three lines of the editing\_final\_lab.txt file.

| ( <b>1</b>  |                                                                                                    | statestifteest                                                                                                    | ulation los biohim setting float b                                                                                                    | aktur. | 4  | £ + |
|-------------|----------------------------------------------------------------------------------------------------|----------------------------------------------------------------------------------------------------|----------------------------------------------------------------------------------------------------|--------|----|-----|
|             | Alasteri Alasteri     Alasteri Alasteri     Alasteri Alasteri | 12 444 44 45<br>12 444 44 45<br>13 444 44 45<br>14 14 44 45<br>14 14 44 45<br>14 14 44 45<br>14 14 44 45<br>14 14 44 45<br>14 14 44 45<br>14 14 44 45<br>14 14 44 45<br>14 14 44 45<br>14 14 45<br>14 14 14<br>14 14 14<br>14 14 14<br>14 14 14<br>14 14 14<br>14 14 14<br>14 14 14<br>14 14 14<br>14 14 14<br>14 14 14<br>14 14 14<br>14 14<br>14 14 | 23<br>34 Antilitie<br>25 Antil Light<br>26 Antil Light<br>36 Antil Light<br>37 Cathor<br>37 Cathor<br>37 Cathor<br>37 Cathor<br>37 Cathor<br>37 Cathor<br>38 Milling Theat Law Lat<br>39 Milling Theat<br>39 Milling Theat<br>39 Milling<br>39 Milling<br>39 Milling<br>39 Milling<br>39 Facial<br>39 Facial<br>39 Facial<br>39 Facial<br>39 Facial<br>39 Facial<br>39 Facial<br>39 Facial<br>39 Facial<br>39 Facial<br>30 Cathor<br>30 Cathor<br>30 Cathor<br>31 Cathor<br>32 Facial<br>33 Cathor<br>34 Cathor<br>35 Cathor<br>35 Cathor<br>36 Cathor<br>37 Cathor<br>38 Cathor<br>39 Cathor<br>39 Facial<br>39 Cathor<br>30 Cathor<br>30 Cathor<br>30 Cathor<br>31 Cathor<br>32 Cathor<br>33 Cathor<br>33 Cathor<br>34 Cathor<br>35 Cathor<br>35 Cathor<br>35 Cathor<br>35 Cathor<br>36 Cathor<br>37 Cathor<br>38 Cathor<br>38 Cathor<br>39 Cathor<br>39 Cathor<br>30 Cathor<br>30 Cathor |        |    |     |
| - VIDANA LO | ME                                                                                                    |                                                                                                    |                                                                                                    | 5      | 64 | 40  |

| Activities      |      | E Termin | al      |      |       |     |        | Oct 24 22:14                        |
|-----------------|------|----------|---------|------|-------|-----|--------|-------------------------------------|
|                 |      |          |         |      | stude | nt@ | workst | ation:- — vim editing_final_lab.txt |
| tatal 36        |      |          |         |      |       |     |        |                                     |
|                 | - 31 | student  | student | 625  | Oct   | 24  | 21:51  | .bash history                       |
| - FW+ F-+ F-+ - | 1    | student  | student | 18   | Nov   | 5   | 2821   | .bash logout                        |
|                 | 1    | student  | student | 141  | Nov   | 5   | 2021   | .bash profile                       |
|                 | 1    | student  | student | 492  | Nov   | 5   | 2021   | bashrc                              |
| drwxr-xr-x.     | 13   | student  | student | 4096 | Oct   | 24  | 20:19  | .cache                              |
| drwxr+xr-x:     | 13   | student  | student | 4896 | Oct   | 24  | 21:54  | .config                             |
| drwxr-xr-x.     | 2    | student  | student | 6    | Oct   | 24  | 19:48  | Desktop                             |
| druxr-xr-x.     | - 2  | student  | student | 28   | Oct   | 24  | 22:10  | Documents                           |
| druxr-xr-x.     | 2    | student  | student | 6    | Oct   | 24  | 19:40  | Downloads                           |
| - FW- FW- F+++  | 1    | student  | student | 0    | Oct   | 24  | 22:12  | editing final lab.txt               |
| druxr-xr-x.     | 2    | student  | student | 25   | Hay   | 18  | 88:08  | .grading                            |
| drwxr-xr-x.     | 2    | student  | student | . 6  | Oct   | 24  | 19:39  | ipython                             |
| druxr-xr-x:     | -2   | student  | student | 22   | Oct   | 24  | 20:47  | .jupyter                            |
|                 | -1   | student  | student | 28   | Oct   | 24  | 20:19  | lesshst                             |
| бгыхг+хг-х.     | - 4  | student  | student | 32   | Oct   | 24  | 19:40  | local                               |
| druxrwxr-x.     | 5    | student  | student | 66   | Oct   | 24  | 26:19  | .mozilla                            |
| druckr-xr-x.    | 2    | student  | student | 6    | Oct   | .24 | 19:40  | Music                               |
| drwxr-xr-x.     | 2    | student  | student | 6    | Oct   | 24  | 19:48  | Pictures                            |
| drwxr-xr-x.     | 2    | student  | student | 6    | Oct   | 24  | 19:40  | Public                              |
| - FW+ F+ - F+++ | -1   | student  | student | 3873 | Oct   | 24  | 19:39  | .rht-labs-dle.log                   |
| drwx            | 2    | student  | student | 119  | Oct   | 24  | 21:43  | .ssh                                |
| drexr-xr-x,     | - 2  | student  | student | 6    | Oct   | 24  | 19:40  | Templates                           |
| drexr-xr-x.     | - 3  | student  | student | 18   | May   | 18  | 88:08  | .venv                               |
| drwxr-xr-x.     | 2    | student  | student | 6    | 0ct   | 24  | 19:40  | Videos                              |
|                 |      |          |         |      |       |     |        |                                     |
|                 |      |          |         |      |       |     |        |                                     |
|                 |      |          |         |      |       |     |        |                                     |
|                 |      |          |         |      |       |     |        |                                     |
|                 |      |          |         |      |       |     |        |                                     |
|                 |      |          |         |      |       |     |        |                                     |
|                 |      |          |         |      |       |     |        |                                     |
|                 |      |          |         |      |       |     |        |                                     |
|                 |      |          |         |      |       |     |        |                                     |
| 3 fewer Line    | 85.1 |          |         |      |       |     |        |                                     |
|                 |      |          |         |      |       |     |        |                                     |

4. Enter the visual mode of Vim. Remove the last seven characters from the first column on the first line. Preserve only the first four characters of the first column.

| Activities                                        | Terminal         | Oct 24 22:17                                    |     | A 40 |
|---------------------------------------------------|------------------|-------------------------------------------------|-----|------|
|                                                   | ¢.               | student@workstation:~ vim editing_final_lab.txt | ٩   | Ξ. * |
| total 36                                          | 3241             |                                                 |     |      |
| -rw- 1 stu                                        | dent student 62  | Oct 24 21:51 .bash_history                      |     |      |
| - FW+ F++ F++-                                    | 1 student stude  | nt 18 Nov 5 2021 .bash_logout                   |     |      |
| - FW- F F                                         | 1 student stude  | nt 141 Nov 5 2021 .bash_profile                 |     |      |
| - FW- F++ F+++                                    | 1 student stude  | nt 492 Nov 5 2021 .bashrc                       |     |      |
| drwxr-xr-x.                                       | 13 student stude | nt 4096 Oct 24 20:19 .cache                     |     |      |
| drwxr-xr-x.                                       | 13 student stude | nt 4096 Oct 24 21:54 .config                    |     |      |
| drwxr-xr-x;                                       | 2 student stude  | nt 6 Oct 24 19:40 Desktop                       |     |      |
| drwxr-xr-x.                                       | 2 student stude  | nt 28 Oct 24 22:10 Documents                    |     |      |
| drwxr-xr-x.                                       | 2 student stude  | nt 6 Oct 24 19:40 Downloads                     |     |      |
| - FW+ FW+ F-+ -                                   | 1 student stude  | nt 0 Oct 24 22:12 editing_final_lab.txt         |     |      |
| drwxr-xr-x.                                       | 2 student stude  | nt 25 May 18 08:00 .grading                     |     |      |
| drwxr-xr-x.                                       | 2 student stude  | nt 6 Oct 24 19:39 .ipython                      |     |      |
| drwxr+xr-x.                                       | 2 student stude  | nt 22 Oct 24 20:47 .jupyter                     |     |      |
| - <b>Ne</b> + + + + + + + + + + + + + + + + + + + | 1 student stude  | nt 20 Oct 24 20:19 .lesshst                     |     |      |
| drwxr-xr-x.                                       | 4 student stude  | nt 32 Oct 24 19:40 .local                       |     |      |
| drwxrwxr-x.                                       | 5 student stude  | nt 66 Oct 24 20:19 .mozilla                     |     |      |
| drwxr-xr-x.                                       | 2 student stude  | nt 6 Oct 24 19:40 Music                         |     |      |
| drwxr-xr-x.                                       | 2 student stude  | nt 6 Oct 24 19:40 Pictures                      |     |      |
| drwxr-xr-x.                                       | 2 student stude  | nt 6 Oct 24 19:40 Public                        |     |      |
| -FW-F-+F-+.                                       | 1 student stude  | nt 3873 Oct 24 19:39 .rht-labs-dle.log          |     |      |
| drwx                                              | 2 student stude  | nt 119 Oct 24 21:43 .ssh                        |     |      |
| drwxr-xr-x.                                       | 2 student stude  | nt 6 Oct 24 19:40 Templates                     |     |      |
| drwxr-xr-x.                                       | 3 student stude  | nt 18 May 18 08:00 .venv                        |     |      |
| drwxr-xr-x.                                       | 2 student stude  | nt 6 Oct 24 19:40 Videos                        |     |      |
|                                                   |                  |                                                 |     |      |
|                                                   |                  |                                                 |     |      |
| -                                                 |                  |                                                 |     |      |
|                                                   |                  |                                                 |     |      |
|                                                   |                  |                                                 |     |      |
|                                                   |                  |                                                 |     |      |
|                                                   |                  |                                                 |     |      |
|                                                   |                  |                                                 |     |      |
|                                                   |                  |                                                 |     |      |
|                                                   |                  |                                                 | 2,5 | ALL  |

Use the arrow keys to position the cursor at the last character of the first column on the first line. Delete the selection by typing  $\mathbf{x}$ .

|                                                                                                    |                                                                                                    | *******                                 | Bearinkstation Junchinden adding Neal Jak Int                                                                                                    | 9 5 *  |
|----------------------------------------------------------------------------------------------------|----------------------------------------------------------------------------------------------------|-----------------------------------------|----------------------------------------------------------------------------------------------------|--------|
| Braid the strength of the strength of the stre | 3 STudent: student<br>3 Student: Student<br>3 Student: Student<br>5 Student: Student<br>9 Student: Student<br>7 Student: Student<br>2 Student: Student<br>2 Student: Student<br>2 Student: Student<br>2 Student: Student<br>2 Student: Student<br>2 Student: Student<br>2 Student: Student<br>2 Student: Student<br>3 Student: Student<br>3 Student: Student<br>3 Student: Student<br>3 Student: Student<br>3 Student: Student<br>3 Student: Student<br>3 Student: Student<br>3 Student: Student<br>3 Student: Student<br>3 Student: Student<br>3 Student: Student<br>3 Student | *************************************** | <pre>4 80.30 arcible 5 87:40 Asch Logot 5 87:40 Asch Logot 5 87:40 Asch Logot 5 87:40 Asch grafile 8 72:37 config 8 72:37 config 8 72:37 config 8 72:37 Periodum 8 72:37 Periodum 8 72:37 config 8 72:37 config 8 72:37 config 8 72:37 config 8 72:37 config 9 72:37 config 9 72:37</pre> |        |
| ··· VTBAAL ···                                                                                                    | 0                                                                                                    |                                         |                                                                                                    | 1.0 40 |

|         |    |         |         |      |     |      | student | @workstation:- — vim editing_final_lab.txt |     | ٩ | *   |
|---------|----|---------|---------|------|-----|------|---------|--------------------------------------------|-----|---|-----|
| otal    | 36 | 8       |         |      |     |      |         |                                            |     |   | 1   |
| IW-     | 1  | student | student | 625  | Oct | -24  | 21:51   | .bash_history                              |     |   |     |
| -FW-    | 1  | student | student | 18   | Nov | - 5  | 2021    | .bash_logout                               |     |   |     |
| nw-     | 1  | student | student | 141  | Nov | - 5- | 2021    | .bash profile                              |     |   |     |
| TW-     | 1  | student | student | 492  | Nov | 5    | 2021    | .bashrc                                    |     |   |     |
| frwik 1 | 13 | student | student | 4896 | Oct | 24   | 20:19   | scache                                     |     |   |     |
| ITWK 1  | 13 | student | student | 4096 | Oct | 24   | 21:54   | config                                     |     |   |     |
| Inwa    | 7  | student | student | 6    | Oct | 24   | 19:40   | Desktop                                    |     |   |     |
| Invix   | -2 | student | student | 28   | 0ct | 24   | 22:10   | Documents                                  |     |   |     |
| ITWK    | 3  | student | student | 6    | Oct | 24   | 19:40   | Downloads                                  |     |   |     |
| TW-     | ÷  | student | student | Ð    | OCT | 24   | 22:12   | editing_final_lab_txt                      |     |   |     |
| ITWK    | 3  | student | student | 25   | May | 18   | 08:00   | .grading                                   |     |   |     |
| Inwa    | 7  | student | student | . 6  | Oct | 24   | 19:39   | .1python                                   |     |   |     |
| ITWK    | 2  | student | student | 22   | Oct | 24   | 20:47   | Jupyter                                    |     |   |     |
| TW-     | 1  | student | student | - 39 | Oct | 24   | 20:19   | lesshst                                    |     |   |     |
| ITWK    | 1  | student | student | 32   | OCT | 24   | 19:40   | local                                      |     |   |     |
| LEWK.   | 2  | student | student | 60   | 0ct | 24   | 20:19   | mozilla                                    |     |   |     |
| Inwa    | 7  | student | student | 6    | Oct | 24   | 19:48   | Music                                      |     |   |     |
| Inwe -  | 2  | student | student | 6    | 0ct | 24   | 19:40   | Pictures                                   |     |   |     |
| Inwx    | 3  | student | student |      | 0ct | 24   | 19:40   | Public                                     |     |   |     |
| rw-     | ÷  | student | student | 3873 | 120 | 24   | 19:39   | .rht-labs-dle.log                          |     |   |     |
| ITWK    | 2  | student | student | 119  | Oct | 24   | 21:43   | SSN                                        |     |   |     |
| ITWK    | 3  | student | student | . 6  | Oct | 24   | 19:40   | Templates                                  |     |   |     |
| Inwx.   | 3  | student | student | 18   | may | 10   | 00:00   | , venv                                     |     |   |     |
| Invx    | 2  | student | student | •    | Oct | 24   | 19:40   | Videos                                     | 3.5 |   | A11 |

5. Enter the visual block mode of Vim. Repeat the operation of the previous step, but this time select from the second to the last line. Preserve only the first four characters of the first column.

| .01                                                                                                    | atastatis@www.katastan.com/Aut/Aut/Automatiking_float_lab.tat                                                                                                    | <b>Q</b> . | 1 | -   |
|----------------------------------------------------------------------------------------------------|----------------------------------------------------------------------------------------------------|------------|---|-----|
| drue i studio<br>rperiore<br>riteriore<br>directione<br>directione<br>di<br>directione<br>directione<br>directione<br>directione<br>directione<br>directio | <pre>art sludent 17 Mar 4 85.96 arc131e<br/>1 student student 18 Nov 5 87.46 test import<br/>2 student student 181 Nov 5 87.46 test profile<br/>4 student student 181 Nov 5 87.46 test<br/>9 student student 480 Nov 8 27.37 test<br/>9 student student 480 Nov 8 27.17 test<br/>9 student student 48 Nov 8 27.17 test<br/>9 student student 48 Nov 8 27.17 test<br/>9 student student 48 Nov 8 27.17 test<br/>9 student student 48 Nov 8 27.17 test<br/>9 student student 48 Nov 8 27.17 test<br/>1 student student 48 Nov 8 27.17 test<br/>9 student student 48 Nov 8 27.17 test<br/>1 student student 58 Nov 8 27.17 test<br/>9 student student 48 Nov 8 27.17 test<br/>9 student student 58 Nov 8 27.17 test<br/>9 student student 58 Nov 8 27.17 test<br/>9 student student 58 Nov 8 27.17 test<br/>9 student student 50 Nov 8 27.17 test<br/>9 student student 50 Nov 8 27.17 test<br/>9 student student 50 Nov 8 27.17 test<br/>9 student student 50 Nov 8 27.17 test<br/>1 student student 50 Nov 8 27.17 test<br/>1 student student 50 Nov 8 27.17 test<br/>1 student student 50 Nov 8 27.17 test<br/>1 student student 50 Nov 8 27.17 test<br/>1 student student 50 Nov 8 27.17 test<br/>1 student student 60 Nov 8 27.17 test<br/>1 student student 60 Nov 8 10 Nov 8 27.17 test<br/>1 student student 80 Nov 8</pre> |            |   |     |
| VENNA BL                                                                                                    | BCK 18x7                                                                                                    | 19,31      | 4 | à., |

6. Enter the visual block mode of Vim and remove the fourth column of the file.

| .01                                                                                                    | and and grant katalogs justing the other                                                                                                    | Nutjahter 1 | Q I + |
|----------------------------------------------------------------------------------------------------|----------------------------------------------------------------------------------------------------|-------------|-------|
| draw 3 student diador<br>raw 1 student diador<br>raw 1 student diador<br>raw 1 student diador<br>raw 1 student diador<br>raw 2 student diador<br>raw 2 student diador<br>raw 2 student diador<br>draw 2 student diador<br>draw 2 student diador | 17 Nov: 4 02:36 -amilble<br>38 Nov: 5 07:40 .bosh laport<br>441 Nov: 5 07:40 .bosh profile<br>449 Nov: 5 07:40 .bosh profile<br>4496 Nov: 5 07:40 .bosh<br>4496 Nov: 5 07:45 .bosh<br>4496 Nov: 5 07:45 .bosh<br>4496 Nov: 5 07:47 .bosh<br>8 Nov: 5 07:47 Decidenth<br>8 Nov: 5 07:47 Decidenth<br>8 Nov: |             |       |
| VTSMAL BUDCK                                                                                                    |                                                                                                    | 1947 19579  | ATL   |

| A A    | ctivit | ties    | ] Termi | nəl |     |       | Oct 24 22:20                                   |      |   | 40  | C |
|--------|--------|---------|---------|-----|-----|-------|------------------------------------------------|------|---|-----|---|
| •      |        |         |         |     |     |       | student@workstation: vim editing_final_tab.txt | Q    | - | ×   |   |
| total  | 36     |         |         |     |     |       |                                                |      |   |     |   |
| - 1%-  | 1      | student | 625     | Oct | 24  | 21:51 | bash history                                   |      |   |     |   |
| - 194- | 1      | student | 18      | Nov | 5   | 2021  | .bash logout                                   |      |   |     |   |
| - Del- | 1      | student | 141     | Nov | 5   | 2621  | .bash profile                                  |      |   |     |   |
| - M-   | 1      | student | 492     | Nov | 5   | 2021  | .bashrc                                        |      |   |     |   |
| drwx   | 13     | student | 4896    | Oct | 24  | 26:19 | .cache                                         |      |   |     |   |
| drex.  | 13     | student | 4096    | Oct | 24  | 21:54 | .config                                        |      |   |     |   |
| drwx   | 2      | student | 6       | Oct | 24  | 19:40 | Desktop                                        |      |   |     |   |
| drwx.  | 2      | student | 28      | Oct | -24 | 22:10 | Documents                                      |      |   |     |   |
| drwx   | - 2    | student | 6       | Oct | 24  | 19:48 | Downloads                                      |      |   |     |   |
| -14-   | 1      | student | . 0     | Oct | 24  | 22:12 | editing_final_lab.txt                          |      |   |     |   |
| drive  | - 2    | student | 25      | May | 18  | 06:00 | grading                                        |      |   |     |   |
| drwx.  | 2      | student | 6       | Oct | 24  | 19:39 | , ipython                                      |      |   |     |   |
| drwx.  | 2      | student | 22      | Oct | 24  | 20:47 | .jupyter                                       |      |   |     |   |
| - 1941 | 1      | student | 20      | Oct | 24  | 20:19 | lesshst                                        |      |   |     |   |
| drwx   | 4      | student | .32     | Oct | 24  | 19:40 | local                                          |      |   |     |   |
| drex   | 5      | student | 66      | Oct | 24  | 20:19 | .mozilla                                       |      |   |     |   |
| drwx:  | 2      | student | 6       | Oct | 24  | 19:40 | Music                                          |      |   |     |   |
| drwx:  | 2      | student | 6       | Oct | 24  | 19:40 | Pictures                                       |      |   |     |   |
| drwx.  | - 2    | student | 6       | Oct | 24  | 19:48 | Public                                         |      |   |     |   |
| - FW-  | 1      | student | 3873    | Oct | 24  | 19:39 | .rht-labs-dle.log                              |      |   |     |   |
| dnix   | - 2    | student | 119     | Oct | 24  | 21:43 | +ssh                                           |      |   |     |   |
| drwx.  | 2      | student | 6       | Oct | 24  | 19:40 | Templates                                      |      |   |     |   |
| drive  | 3      | student | 18      | May | 18  | 08:80 | venv                                           |      |   |     |   |
| drwx.  | 2      | student | 6       | Oct | 24  | 19:40 | Videos                                         |      |   |     |   |
|        |        |         |         |     |     |       |                                                |      |   |     |   |
|        |        |         |         |     |     |       |                                                |      |   |     |   |
|        |        |         |         |     |     |       |                                                |      |   |     |   |
|        |        |         |         |     |     |       |                                                |      |   |     |   |
|        |        |         |         |     |     |       |                                                |      |   |     |   |
|        |        |         |         |     |     |       |                                                |      |   |     |   |
|        |        |         |         |     |     |       |                                                |      |   |     |   |
|        |        |         |         |     |     |       |                                                |      |   |     |   |
|        |        |         |         |     |     |       |                                                |      |   |     |   |
|        |        |         |         |     |     |       |                                                | 2,17 |   | ALL |   |

7. Enter the visual block mode of Vim to remove the time column, leaving the month and day columns on all lines.

| 斑                                                                                                    |                                                                                                    |                                        |                                                                                                    | taling we will also a sublicher alberty find the to                                                                                                    | 9     |     |
|----------------------------------------------------------------------------------------------------|----------------------------------------------------------------------------------------------------|----------------------------------------|----------------------------------------------------------------------------------------------------|----------------------------------------------------------------------------------------------------|-------|-----|
| The Termination of the termination of the termination of termination of termination | traducta a<br>traducta a<br>traducta a | ************************************** | 4 2138<br>3 2134<br>3 2134<br>3 2134<br>3 2134<br>4 2134<br>4 2134 | weithe<br>Just, import<br>Juster<br>Juster<br>Juster<br>Juster<br>Juster<br>Bowlands<br>Bowlands<br>Bowlands<br>Bowlands<br>Bowlands<br>Bowlands<br>Mail<br>Mail<br>Mail<br>Mail<br>Mail<br>Mail<br>Mail<br>Mail |       |     |
| 11                                                                                                    | THAL BLOCK                                                                                                    |                                        |                                                                                                    | 1945                                                                                                    | 19.34 | ALL |

| s Ac   | tivities 🖸 | ] Termin | at    |    | Oct 24 22:23                                   |      |            | 4 | 40  |
|--------|------------|----------|-------|----|------------------------------------------------|------|------------|---|-----|
| ٥      |            |          |       |    | student@workstation: vim editing_final_lab.txt | (    | <b>a</b> : | = | ×.  |
| total  | 36         |          |       |    | E Contraction                                  |      |            |   |     |
| - FW-  | 1 student  | 625      | Oct 1 | 24 | .bash_history                                  |      |            |   |     |
| - FW-  | 1 student  | 18 1     | Nov   | 5  | .bash logout                                   |      |            |   |     |
| - FW-  | 1 student  | 141      | Nov   | 5  | bash_profile                                   |      |            |   |     |
| - FW-  | 1 student  | 492 1    | Nov   | 5  | .bashrc                                        |      |            |   |     |
| drwx 1 | 13 student | 4896 (   | Oct i | 24 | .cache                                         |      |            |   |     |
| dinix  | 13 student | 4096     | Oct 1 | 24 | .config                                        |      |            |   |     |
| drwx.  | 2 student  | 6 (      | Oct 1 | 24 | Desktop                                        |      |            |   |     |
| drwx   | 2 student  | 28 (     | Oct 1 | 24 | Documents                                      |      |            |   |     |
| drwx   | 2 student  | 6.1      | Oct i | 24 | Downloads                                      |      |            |   |     |
| - EW-  | 1 student  | 0        | Oct : | 24 | editing_final_lab.txt                          |      |            |   |     |
| drwx   | 2 student  | 25 1     | May 1 | 18 | grading                                        |      |            |   |     |
| drwx   | 2 student  | 6 (      | Oct : | 24 | .ipython                                       |      |            |   |     |
| drwx   | 2 student  | 22 1     | Oct : | 24 | jupyter                                        |      |            |   |     |
| - FW-  | 1 student  | 20 1     | Oct : | 24 | lesshst                                        |      |            |   |     |
| drwx   | 4 student  | 32.1     | Oct : | 24 | local                                          |      |            |   |     |
| draw   | 5 student  | 66 (     | Oct 1 | 24 | .mozilla                                       |      |            |   |     |
| dirwx. | 2 student  | 6 1      | Oct : | 24 | Music                                          |      |            |   |     |
| drwx   | 2 student  | 6 (      | Oct 3 | 24 | Pictures                                       |      |            |   |     |
| drwx   | 2 student  | 6.1      | Oct 1 | 24 | Public                                         |      |            |   |     |
| - FW-  | 1 student  | 3873     | Oct 3 | 24 | .rht-labs-dle.log                              |      |            |   |     |
| drwx   | 2 student  | 119      | Oct i | 24 | .ssh                                           |      |            |   |     |
| drwx.  | 2 student  | 6 (      | Oct 2 | 24 | Templates                                      |      |            |   |     |
| drwx   | 3 student  | 18 1     | May 1 | 18 | .venv                                          |      |            |   |     |
| drwx   | 2 student  | 6.1      | Oct : | 24 | Videos                                         |      |            |   |     |
|        |            |          |       |    |                                                |      |            |   |     |
|        |            |          |       |    |                                                |      |            |   |     |
|        |            |          |       |    |                                                |      |            |   |     |
|        |            |          |       |    |                                                |      |            |   |     |
|        |            |          |       |    |                                                |      |            |   |     |
|        |            |          |       |    |                                                |      |            |   |     |
|        |            |          |       |    |                                                |      |            |   |     |
|        |            |          |       |    |                                                |      |            |   |     |
|        |            |          |       |    |                                                |      |            |   |     |
|        |            |          |       |    |                                                | 2.38 |            |   | 411 |

8. Enter the visual line mode of Vim and remove the rows that contain the Desktop and Public strings.

| 1                                                                                                    |    | and we the state of the state of the state o                                                                                                    |      |     |
|----------------------------------------------------------------------------------------------------|----|----------------------------------------------------------------------------------------------------|------|-----|
| Dray 3 Student<br>19 1 Student<br>19 1 Student |    | <pre># _swelkie<br/>s when trapert<br/>&gt; heat profile<br/>b heat profile<br/>s date<br/>s date<br/>s da</pre> |      |     |
| 125084 1288                                                                                                    | Ħ. |                                                                                                    | 1,34 | 411 |

9. Save your changes and exit the file.

| 182       |             |           |     | Habiri Prochedite-       | - that for low retiting the at last top |  |  |
|-----------|-------------|-----------|-----|--------------------------|-----------------------------------------|--|--|
| -         | P officient | Life Mar  | 1   | and the                  |                                         |  |  |
| 10.00     | E situated  | LE Man    | 12  | many logant              |                                         |  |  |
| Contract. | T officient | 111.804   | - 6 | mant profile             |                                         |  |  |
| - 04-     | 1 stadent   | 412 800   |     | Banhire                  |                                         |  |  |
| diam.     | W sharest   | AREA TON  |     |                          |                                         |  |  |
| diam      | B student   | 4816 1941 |     | Constraint Constraints   |                                         |  |  |
| drum.     | 1 student   | S MAP     |     | Bacoments                |                                         |  |  |
| AT MAN    | I shatest   | 6.764     |     | BOWERT AND BEEN          |                                         |  |  |
| 1940      | A student   | 10 1947   |     | wertung Appel: Lab. Lat. |                                         |  |  |
| RIME.     | 3 student   | 105 Mar   |     | .gradsieg                |                                         |  |  |
| ATME      | # shatest   | LT Her    |     | - lanat                  |                                         |  |  |
| diam.     | 3 student   | in their  |     | BALLE.                   |                                         |  |  |
| erim:     | 1 shident   | 5.767     | 18  | Pictures                 |                                         |  |  |
| AT MILE   | 2 -challent | 12 Her    |     | 0.008                    |                                         |  |  |
| diam      | 3" student  | 6 Phil    |     | Trong Lation             |                                         |  |  |
| erim:     | 3 shident   | 10 1947   |     | C. WARKS                 |                                         |  |  |
| ATMS:     | 3 shallest  | S. Per    |     | Tident.                  |                                         |  |  |
|           |             |           |     |                          |                                         |  |  |
|           |             |           |     |                          |                                         |  |  |

| Activi   | ties 🖸  | ] Termina | al     | Oct 24 22:24                                      |      |     | •0  |
|----------|---------|-----------|--------|---------------------------------------------------|------|-----|-----|
|          |         |           |        | student@workstation:- — vim editing_final_lab.txt | ٩    | 110 | ×   |
| total 36 | 05      |           |        |                                                   |      |     | -   |
| -rw- 1   | student | 625.0     | oct 24 | .bash history                                     |      |     |     |
| -rw- 1   | student | 18 1      | Vov 5  | bash logout                                       |      |     |     |
| -rw- 1   | student | 141 N     | iov 5  | .bash profile                                     |      |     |     |
| -rw- 1   | student | 492 1     | Fov 5  | .bashrc                                           |      |     |     |
| drwx 13  | student | 4096 0    | oct 24 | .cache                                            |      |     |     |
| drwx 13  | student | 4896 0    | oct 24 | .config                                           |      |     |     |
| drwx 2   | student | 28 0      | oct 24 | Documents                                         |      |     |     |
| drwx 2   | student | 6 0       | lct 24 | Downloads                                         |      |     |     |
| -rw- 1   | student | .0 0      | lct 24 | editing_final_lab.txt                             |      |     |     |
| driws, 2 | student | 25 0      | fay 18 | .grading                                          |      |     |     |
| drwx 2   | student | 6.0       | oct 24 | .ipython                                          |      |     |     |
| drwx 2   | student | 22 0      | oct 24 | .jupyter                                          |      |     |     |
| -rw- 1   | student | 20 0      | oct 24 | lesshst                                           |      |     |     |
| drwx 4   | student | 32 0      | Oct 24 | local                                             |      |     |     |
| drwx 5   | student | 66 0      | oct 24 | mozilla                                           |      |     |     |
| drwx 2   | student | -6.0      | Dct 24 | Music                                             |      |     |     |
| drivs 2  | student | 6.0       | lct 24 | Pictures                                          |      |     |     |
| -rw- 1   | student | 3873 0    | lct 24 | .rht-labs-dle.log                                 |      |     |     |
| drwx 2   | student | 119 0     | Jct 24 | .ssh                                              |      |     |     |
| drivx 2  | student | 6 0       | JCE 24 | Templates                                         |      |     |     |
| drwx 3   | student | 18 M      | tay 18 | .venv                                             |      |     |     |
| drws 2   | student | 6 0       | Det 24 | Videos                                            |      |     |     |
|          |         |           |        |                                                   |      |     |     |
|          |         |           |        |                                                   |      |     |     |
|          |         |           |        |                                                   |      |     |     |
| 7        |         |           |        |                                                   |      |     |     |
| -        |         |           |        |                                                   |      |     |     |
| -        |         |           |        |                                                   |      |     |     |
| -        |         |           |        |                                                   |      |     |     |
|          |         |           |        |                                                   |      |     |     |
|          |         |           |        |                                                   |      |     |     |
|          |         |           |        |                                                   |      |     |     |
|          |         |           |        |                                                   | 10.1 |     |     |
|          |         |           |        |                                                   | 19,1 | 10  | ALL |

10. Back up the editing\_final\_lab.txt file and append the date (in seconds) at the end of the file name preceded with an underscore (\_) character. Use the lab\_file shell variable.

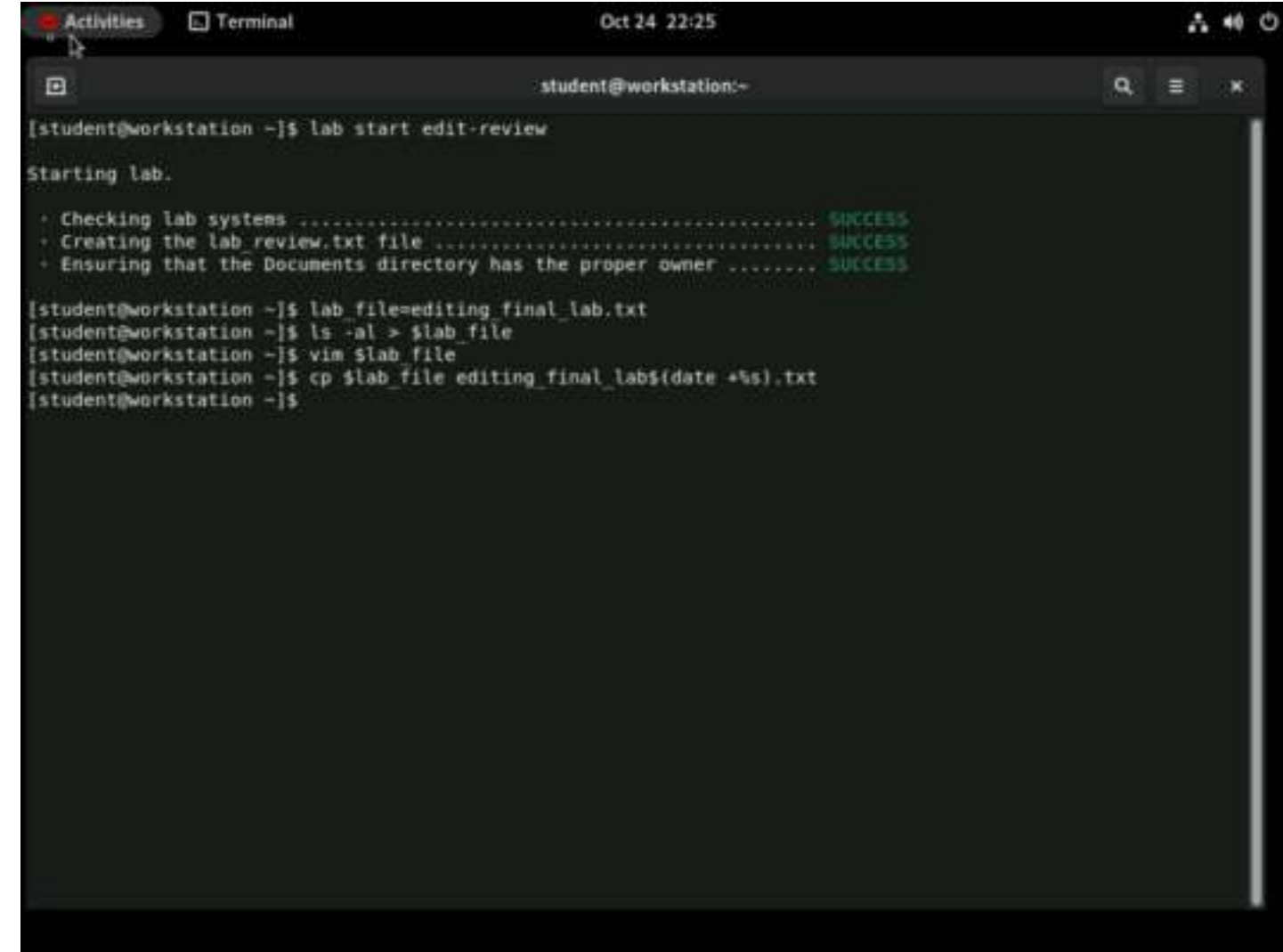

11. Append a dashed line to the editing\_final\_lab.txt file. The dashed line should contain 12 dash (-) characters for this lab to be graded correctly. Use the lab\_file shell variable.

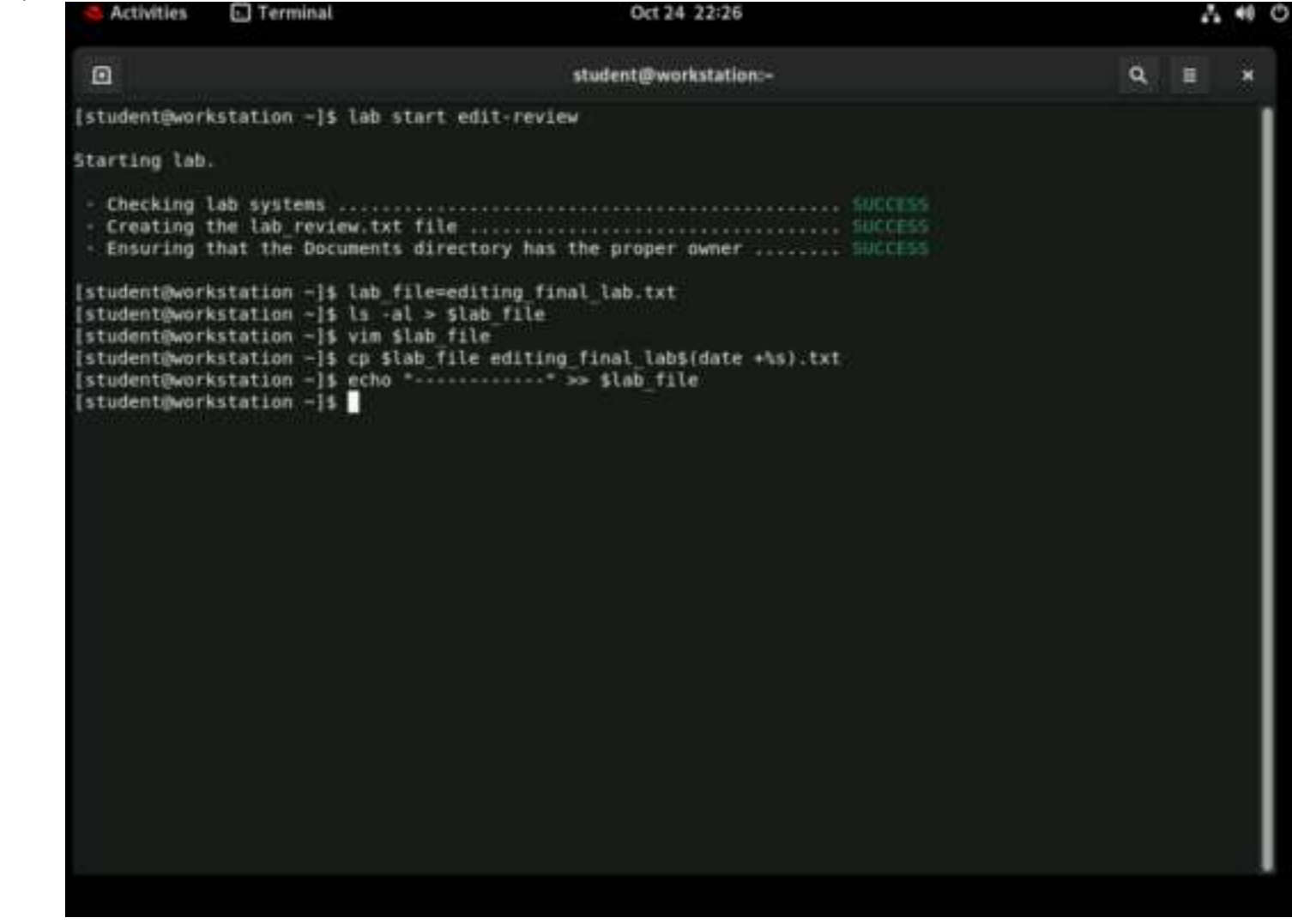

12. List the content of the Document directory and redirect the output to the editing\_final\_lab.txt file. Use the lab file shell variable.

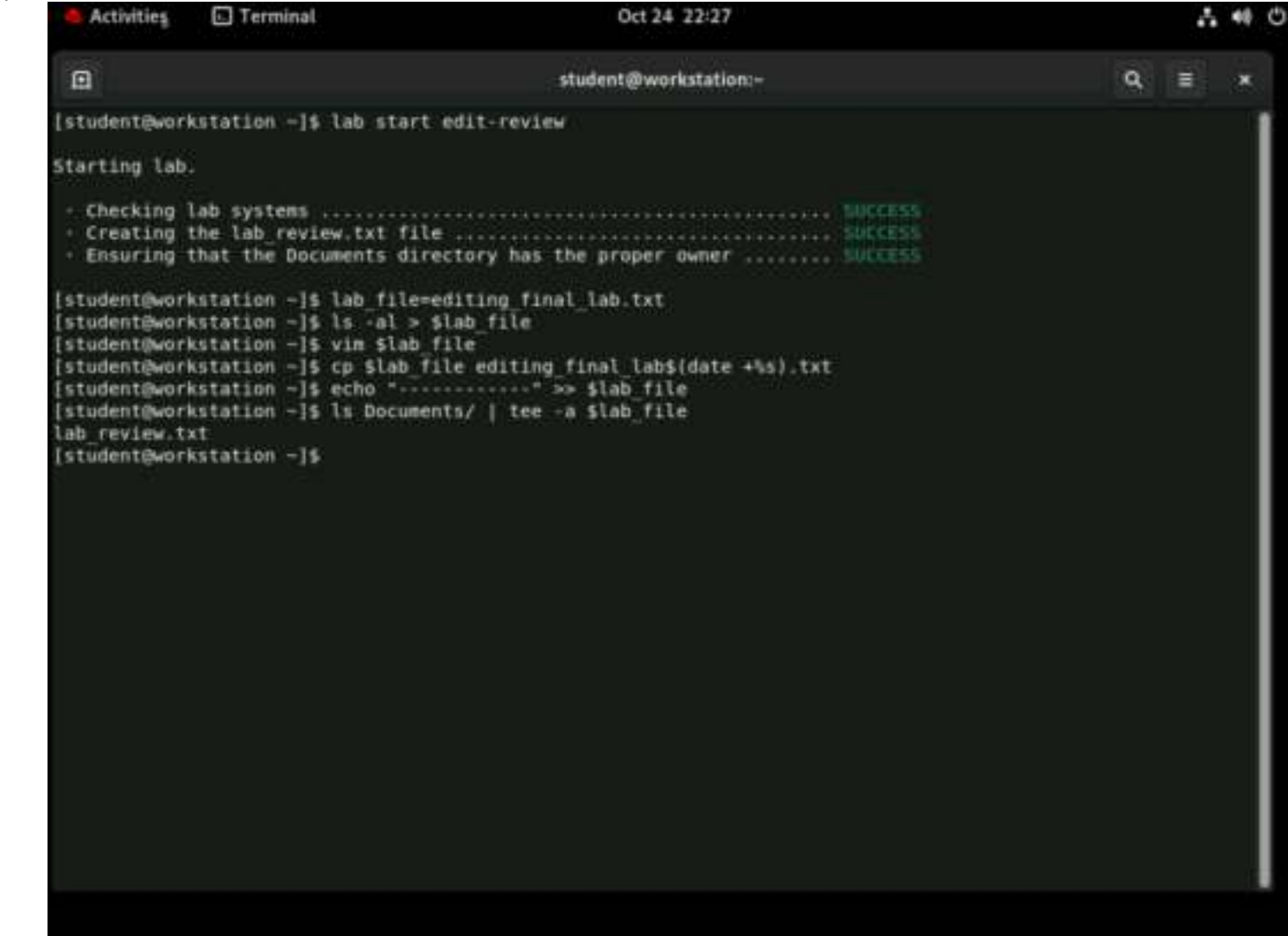

13. Confirm that the directory listing is at the bottom of the lab file. Use the lab file shell variable.

| Activities                                                                                                    | Terminal                                                                                                    | Oct 24 22:28                                                                                                    | A 40   |
|----------------------------------------------------------------------------------------------------|----------------------------------------------------------------------------------------------------|----------------------------------------------------------------------------------------------------|--------|
|                                                                                                    |                                                                                                    | student@workstation:~                                                                                                    | Q, ≣ × |
| [student@we                                                                                                    | orkstation -1\$ cat                                                                                                    | \$lab_file                                                                                                    |        |
| total 36<br>-rw- 1 str<br>-rw- 1 str<br>-rw- 1 str<br>drwx 13 str<br>drwx 13 str<br>drwx 2 str<br>drwx 2 str<br>drwx 2 str<br>drwx 2 str<br>drwx 2 str<br>drwx 3 str<br>drwx 2 str<br>drwx 2 str<br>drwx 2 str<br>drwx 3 str<br>drwx 3 str | udent 625 Oct 24<br>udent 18 Nov 5<br>udent 141 Nov 5<br>udent 492 Nov 5<br>udent 4996 Oct 24<br>udent 4896 Oct 24<br>udent 28 Oct 24<br>udent 8 Oct 24<br>udent 8 Oct 24<br>udent 0 Oct 24<br>udent 25 May 18<br>udent 32 Oct 24<br>udent 32 Oct 24<br>udent 32 Oct 24<br>udent 6 Oct 24<br>udent 6 Oct 24<br>udent 6 Oct 24<br>udent 6 Oct 24<br>udent 6 Oct 24<br>udent 6 Oct 24<br>udent 6 Oct 24<br>udent 6 Oct 24<br>udent 6 Oct 24<br>udent 6 Oct 24<br>udent 6 Oct 24<br>udent 6 Oct 24<br>udent 6 Oct 24<br>udent 6 Oct 24<br>udent 119 Oct 24<br>udent 18 May 18<br>udent 6 Oct 24<br>udent 18 May 18<br>udent 6 Oct 24 | .bash_history<br>.bash_logout<br>.bash_profile<br>.bashrc<br>.cache<br>.config<br>Documents<br>Downloads<br>editing_final_lab.txt<br>.grading<br>.ipython<br>.jupyter<br>.lesshst<br>.local<br>.mozilla<br>Music<br>Pictures<br>.rht-labs-dle.log<br>.ssh<br>Templates<br>.venv<br>Videos |        |
| [student@w                                                                                                    | orkstation →]\$                                                                                                    |                                                                                                    |        |

## Evaluation

As the student user on the workstation machine, use the lab command to grade your work. Correct any reported failures and rerun the command until successful.

[student@workstation ~]\$ lab grade edit-review

Finish

| Activities                                                                                                    | Terminal                                                                                                    | Oct 24, 22:30                                                                                                    |   | - ^                                                                | 40 | Ф |
|----------------------------------------------------------------------------------------------------|----------------------------------------------------------------------------------------------------|----------------------------------------------------------------------------------------------------|---|--------------------------------------------------------------------|----|---|
|                                                                                                    |                                                                                                    | student@workstation:-                                                                                            | ٩ |                                                                    | ×  |   |
| [student@wor                                                                                                    | kstation -]\$ lab grade                                                                                                    | edit-review                                                                                                    |   |                                                                    |    | 1 |
| Grading lab.<br>• Checking<br>• Verifying<br>• Verifying<br>• Verifying<br>• Verifying<br>• Verifying<br>Overall lab<br>[student@worl | I<br>lab systems<br>that the file exists<br>that the first 3 line<br>that the first 3 line<br>that the permissions of<br>that the group column<br>that the group column<br>that the Desktgp and<br>that the dashed line<br>that the dashed line<br>that the directory line<br>grade: PKSS<br>kstation -]\$ | s were removed<br>column was removed<br>was removed<br>public lines were removed<br>vas added<br>sting was added |   | SUCCES<br>SUCCES<br>SUCCES<br>SUCCES<br>SUCCES<br>SUCCES<br>SUCCES |    |   |

On the workstation machine, change to the student user home directory and use the lab command to complete this exercise. This step is important to ensure that resources from previous exercises do not impact upcoming exercises.

[student@workstation ~]\$ lab finish edit-review

This concludes the section.

| Activities                                                                                                    | Terminal                                                                                                    | Oct 24 22:30                                                                                                    | ~                                                                                      | 40 | 0 |
|----------------------------------------------------------------------------------------------------|----------------------------------------------------------------------------------------------------|----------------------------------------------------------------------------------------------------|----------------------------------------------------------------------------------------|----|---|
| ٥                                                                                                    |                                                                                                    | student@workstation:- Q                                                                                                    |                                                                                        | ×  |   |
| [student@wor                                                                                                    | kstation -]\$ lab grad                                                                                                    | le edit-review                                                                                                    |                                                                                        |    | 1 |
| Grading lab.                                                                                                    |                                                                                                    |                                                                                                    |                                                                                        |    |   |
| <ul> <li>Checking</li> <li>Verifying</li> <li>Verifying</li> <li>Verifying</li> <li>Verifying</li> <li>Verifying</li> <li>Verifying</li> <li>Verifying</li> <li>Verifying</li> <li>Verifying</li> <li>Verifying</li> </ul> | lab systems<br>that the file exists<br>that the first 3 lin<br>that the permissions<br>that the proup colum<br>that the group colum<br>that the time column<br>that the Desktop and<br>that the dashed line<br>that the directory 1 | s<br>i column was removed<br>in was removed<br>i was removed<br>i Public lines were removed<br>i was added<br>isting was added | SUCCES<br>SUCCES<br>SUCCES<br>SUCCES<br>SUCCES<br>SUCCES<br>SUCCES<br>SUCCES<br>SUCCES |    |   |
| Overall lab                                                                                                    | grade: PASS                                                                                                    |                                                                                                    |                                                                                        |    |   |
| [student@wor                                                                                                    | kstation -]\$ lab fini                                                                                                    | ish edit-review                                                                                                    |                                                                                        |    |   |
| Finishing la                                                                                                    | b.                                                                                                    |                                                                                                    |                                                                                        |    |   |
| <ul> <li>Checking</li> <li>Removing</li> </ul>                                                                                                    | lab systems<br>lab files                                                                                                    |                                                                                                    | SUCCES                                                                                 |    |   |
| [student@wor                                                                                                    | kstation -]\$                                                                                                    |                                                                                                    |                                                                                        |    |   |
|                                                                                                    |                                                                                                    |                                                                                                    |                                                                                        |    |   |
|                                                                                                    |                                                                                                    |                                                                                                    |                                                                                        |    |   |
|                                                                                                    |                                                                                                    |                                                                                                    |                                                                                        |    |   |
|                                                                                                    |                                                                                                    |                                                                                                    |                                                                                        |    |   |
|                                                                                                    |                                                                                                    |                                                                                                    |                                                                                        |    |   |